# Gestra<sup>®</sup>

Mess-, Steuer- und Regelsystem

## SPECTOR*control* III

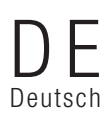

Original-Betriebsanleitung 809244-00

### Inhalt

| Zuordnung dieser Anleitung                                                   | 5  |
|------------------------------------------------------------------------------|----|
| Lieferumfang / Verpackungsinhalt                                             | 5  |
| Anwendung dieser Anleitung                                                   | 6  |
| Verwendete Darstellungen und Symbole                                         | 6  |
| Gefahrensymbole in dieser Anleitung                                          | 6  |
| Gestaltung der Warnhinweise                                                  | 7  |
| Bestimmungsgemäßer Gebrauch                                                  | 8  |
| IT-Sicherheit und Einsatzbestimmungen für Ethernet-Geräte                    | 8  |
| Nicht bestimmungsgemäßer Gebrauch                                            | 8  |
| Grundlegende Sicherheitshinweise                                             | 9  |
| Erforderliche Qualifikation des Personals                                    | 9  |
| Hinweis zur Produkthaftung                                                   | 9  |
| Funktion                                                                     | 10 |
| Technische Daten                                                             | 11 |
| Typenschild / Kennzeichnung                                                  | 13 |
| Maße des SPECTOR <i>control</i> III                                          | 14 |
| Erforderliche Montageöffnung in der Schaltschranktür oder in der Schalttafel | 14 |
| Das SPECTOR <i>control</i> III montieren                                     | 15 |
| Das SPECTORcontrol III anschließen                                           | 17 |
| Schnittstellen und Anschlüsse                                                | 17 |
| Anschluss der Versorgungsspannung X1                                         | 18 |
| Anschluss der RS232-Schnittstelle X2 - Brennersteuerung: Modbus RTU          | 19 |
| Anschluss der CAN-Bus Schnittstelle X3                                       | 20 |
| CAN-Bus Leitung, Leitungslänge und -querschnitt                              | 20 |
| Anschluss Ethernet X4, X5                                                    | 22 |
| USB-Schnittstellen X6, X7                                                    | 23 |
| WAGO-I/O-System 750                                                          | 23 |
| Werkseinstellungen                                                           | 24 |
| Bedienung und Navigation                                                     | 25 |
| Die Bedienoberfläche / Bildschirmaufteilung                                  | 25 |
| Die Bedienung                                                                | 25 |
| Eigenschaften von Signalen                                                   | 27 |
| Namen                                                                        | 27 |
| Skalierung und Grenzwerte                                                    | 27 |
| Alarmgruppen                                                                 |    |
| Signalverarbeitung                                                           |    |
| Signalauswahl Masken                                                         |    |

### Inhalt

| Passwortschutz zur Eingabe von Parametern                           | 29 |
|---------------------------------------------------------------------|----|
| Eingabe von Namen und Parametern mit Hilfe der Bildschirmtastaturen |    |
| Signalauswahl                                                       |    |
| Bedeutung der Schaltflächen und Symbole                             |    |
| Die Startseite                                                      |    |
| Die Bildschirmansicht parametrieren                                 |    |
| Datalog                                                             |    |
| Einstellungen                                                       |    |
| Datum und Uhrzeit einstellen                                        |    |
| IO-Modul                                                            |    |
| Netzwerk und Verbindungen                                           |    |
| CAN-Bus                                                             |    |
| Alarm                                                               |    |
| Ansicht                                                             |    |
| Konfiguration                                                       |    |
| Prädiktive Wartung                                                  |    |
| Passwort                                                            |    |
| System                                                              |    |
| Ein-/ Ausgänge                                                      |    |
| CAN-Bus Eingänge                                                    |    |
| Analog Eingang                                                      |    |
| Analog Ausgang                                                      |    |
| Digital Eingang                                                     |    |
| Digital Ausgang                                                     |    |
| Schalter                                                            |    |
| Sollwert                                                            |    |
| Modbus Ein-/ Ausgänge                                               |    |
| Modbus TCP Client Analog Eingang                                    |    |
| Modbus TCP Client Analog Ausgang                                    |    |
| Modbus TCP Client Digital Eingang                                   |    |
| Modbus TCP Client Digital Ausgang                                   |    |
| Brenner Analog Signal                                               |    |
| Brenner Digital Signal                                              |    |
| Regler                                                              | 51 |
| Kurzbeschreibung der einzelnen Reglertypen                          | 51 |
| Stetigregler und 3-Punkt-Schritt-Regler                             |    |
| 2-Punkt-Regler                                                      | 53 |

### Inhalt

| 62<br>64<br>64<br>64<br>65<br>65<br>66<br>66<br>66<br>67<br>58<br>71<br>71       |
|----------------------------------------------------------------------------------|
| 62<br>64<br>64<br>64<br>65<br>65<br>66<br>66<br>66<br>66<br>67<br>68<br>71       |
| 62<br>64<br>64<br>64<br>65<br>65<br>66<br>66<br>66<br>66<br>66<br>66<br>67<br>68 |
| 62<br>64<br>64<br>64<br>65<br>65<br>65<br>66<br>66<br>66<br>66                   |
| 62<br>64<br>64<br>64<br>65<br>65<br>65<br>66<br>66<br>66                         |
| 62<br>64<br>64<br>64<br>65<br>65<br>65<br>66<br>66                               |
| 62<br>64<br>64<br>64<br>65<br>65<br>65                                           |
| 62<br>64<br>64<br>64<br>65<br>65                                                 |
| <b>62</b><br>64<br>64<br>64<br>64<br><b>65</b>                                   |
| <b>62</b><br>64<br>64<br>64<br>64                                                |
| <b>62</b><br>64<br>64<br>64                                                      |
| <b>62</b><br>64<br>64                                                            |
| 62<br>64                                                                         |
| 62                                                                               |
|                                                                                  |
| 61                                                                               |
| 60                                                                               |
| 60                                                                               |
| 59                                                                               |
| 58                                                                               |
| 57                                                                               |
| 55                                                                               |
| 55                                                                               |
| 54                                                                               |
| 54                                                                               |
| 53                                                                               |
|                                                                                  |

### Zuordnung dieser Anleitung

#### Produkt:

Mess-, Steuer- und Regelsystem SPECTOR control III

#### © Copyright

Für diese Dokumentation behalten wir uns alle Urheberrechte vor. Missbräuchliche Verwendung, insbesondere Vervielfältigung und Weitergabe an Dritte ist nicht gestattet. Es gelten die allgemeinen Geschäftsbedingungen der GESTRA AG.

### Lieferumfang / Verpackungsinhalt

- 1 x SPECTOR control III
- 1 x 3-pol. Stecker (Spannungsversorgung)
- 1 x RS232-Stecker
- 1 x CAN-BUS-Stecker
- 1 x Rundschnur (Ø 3 mm) (Dichtung)
- 1 x Konterrahmen inkl. 6 Muttern
- 1 x microSD-Karte
- 1 x Betriebsanleitung

### Anwendung dieser Anleitung

Diese Betriebsanleitung beschreibt den bestimmungsgemäßen Gebrauch des SPECTOR*control* III. Sie wendet sich an Personen die diese Geräte steuerungstechnisch integrieren, montieren, in Betrieb nehmen, bedienen, warten und entsorgen. Jeder der die genannten Tätigkeiten durchführt, muss diese Betriebsanleitung gelesen und den Inhalt verstanden haben. Das Befolgen der Anweisungen in der Betriebsanleitung hilft Gefahren zu vermeiden und die Zuverlässigkeit und die Lebensdauer des Geräts zu erhöhen.

Beachten Sie außer den Hinweisen in dieser Betriebsanleitung unbedingt die im Verwenderland und an der Einsatzstelle geltenden verbindlichen Regelungen zur Unfallverhütung sowie die anerkannten technischen Regelungen für sicherheits- und fachgerechtes Arbeiten.

- Lesen Sie diese Anleitung vollständig durch und befolgen Sie alle Anweisungen.
- Lesen Sie auch die Gebrauchsanleitungen des Zubehörs, falls vorhanden.
- Bewahren Sie diese Betriebsanleitung immer mit der Anlagen-Dokumentation auf.

#### Verfügbarkeit dieser Betriebsanleitung

- Stellen Sie sicher, dass diese Betriebsanleitung f
  ür den Bediener immer verf
  ügbar ist.
- Die Betriebsanleitung ist Bestandteil des Geräts. Liefern Sie diese Betriebsanleitung mit, wenn Sie das Gerät an Dritte weitergeben oder verkaufen.

### Verwendete Darstellungen und Symbole

- 1. Handlungsschritte
- 2.
- Aufzählungen
  - Unterpunkte in Aufzählungen

Abbildungslegenden

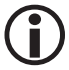

Zusätzliche Informationen

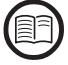

Lesen Sie die zugehörige Betriebsanleitung

### Gefahrensymbole in dieser Anleitung

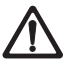

Gefahrenstelle / gefährliche Situation

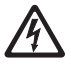

Lebensgefahr durch Stromschlag

### Gestaltung der Warnhinweise

### 🛕 GEFAHR

Warnung vor einer gefährlichen Situation, die zum Tod oder zu schweren Verletzungen führt.

### <u> (</u>WARNUNG

Warnung vor einer gefährlichen Situation, die möglicherweise zum Tod oder zu schweren Verletzungen führen kann.

### \land VORSICHT

Warnung vor einer Situation, die zu leichten oder mittleren Verletzungen führen kann.

### ACHTUNG

Warnung vor einer Situation, die zu Sach- oder Umweltschäden führt.

### Bestimmungsgemäßer Gebrauch

Das SPECTOR*control* III wird zum Regeln, Steuern, Anzeigen und Parametrieren von GESTRA CANopen-Geräten eingesetzt.

Zusätzlich können über ein von GESTRA spezifiziertes I/O System beliebige Feldgeräte mit Standardsignalen eingebunden werden. Alle Signale können zum Steuern und Regeln verwendet werden.

- Sicherheitsfunktionen müssen separat mit GESTRA Begrenzersystemen umgesetzt werden.
- Das SPECTOR*control* III ist nur für die Verwendung in abgeschlossenen Innenräumen geeignet.
- Das SPECTOR*control* III ist f
  ür den Fronteinbau (z.B. in Schaltschrankt
  üren oder in Schalttafeln) vorgesehen. Es darf nur im eingebauten Zustand betrieben werden.

#### IT-Sicherheit und Einsatzbestimmungen für Ethernet-Geräte

Der Betreiber ist für die Sicherheit seines IT-Netzwerks verantwortlich und muss Maßnahmen ergreifen, um Anlagen, Systeme und Komponenten gegen unbefugten Zugriff zu schützen.

#### Beachten Sie folgende Hinweise, wenn Sie Ethernet-Geräte in Ihrer Anlage einsetzen:

- Verbinden Sie Anlagen, Systeme und Komponenten nicht ungeschützt mit einem offenen Netzwerk wie dem Internet.
- Für die vollständige Absicherung eines SPS-Laufzeitsystems auf einer im Internet verfügbaren Steuerung ist der Einsatz von gängigen Sicherheitsmechanismen (Firewall, VPN-Zugang) zwingend erforderlich.
- Wenden Sie in der sicherheitsgerichteten Gestaltung Ihrer Anlage "Defense-in-depth"-Mechanismen an, um den Zugriff und die Kontrolle auf individuelle Produkte und Netzwerke einzuschränken.
- Beschränken Sie den Zugriff zu sämtlichen Komponenten auf einen autorisierten Personenkreis. Das SPECTOR*control* III muss in einem abgeschlossenen Schaltschrank in einem abgeschlossenen Raum installiert werden.
- Andern Sie unbedingt die standardmäßig eingestellten Passwörter!
  - Verwenden Sie starke Passwörter (10 Stellen) und halten sie diese Passwörter unter Verschluss.
  - Ändern Sie regelmäßig die eingestellten Passwörter.
- Verwenden sie bei Einsatz eines USB-Sticks nur verifizierte/vertrauensvolle USB Hardware.
  - Prüfen Sie den USB-Stick vor dem Einsatz zwingend auf Freiheit von Malware.

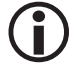

Das Modbus-Protokoll ist ein ungesichertes Protokoll (in Bezug auf IT- und Cybersicherheit). Daher sollte die beabsichtigte Anwendung vor der Implementierung geprüft werden, um sicherzustellen, dass dieses Protokoll geeignet ist.

### Nicht bestimmungsgemäßer Gebrauch

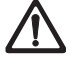

Bei Verwendung der Geräte in explosionsgefährdeten Bereichen besteht Lebensgefahr durch Explosion.

Das Gerät darf nicht in explosionsgefährdeten Bereichen eingesetzt werden.

### Grundlegende Sicherheitshinweise

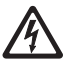

#### Bei Arbeiten an elektrischen Anlagen besteht Lebensgefahr durch Stromschlag.

- Schalten Sie das Gerät immer spannungsfrei bevor Sie Arbeiten an den Klemmleisten ausführen.
- Prüfen Sie die Anlage auf Spannungsfreiheit bevor Sie mit den Arbeiten beginnen.

### **Erforderliche Qualifikation des Personals**

| Tätigkeiten                                          | Personal     |                                                                                                    |
|------------------------------------------------------|--------------|----------------------------------------------------------------------------------------------------|
| Steuerungstechnisch integrieren                      | Fachkräfte   | Anlagenplaner                                                                                                    |
| Netzwerkintegration                                  | Fachkräfte   | Fachkraft für Netzwerkinfrastruktur und<br>entsprechende Sicherheitskonzepte                                                                                                    |
| Montage / Elektrischer Anschluss /<br>Inbetriebnahme | Fachkräfte   | Elektrofachkraft / Durchführung von<br>Installationen<br>Das Gerät darf nur von geeigneten und<br>unterwiesenen Personen montiert,<br>elektrisch verbunden und in Betrieb<br>genommen werden. |
| Betrieb                                              | Kesselwärter | Vom Betreiber unterwiesene<br>Personen                                                                                                    |
| Wartungsarbeiten                                     | Fachkräfte   | Elektrofachkraft<br>Wartungen und Umrüstarbeiten dürfen nur<br>von beauftragten Beschäftigten vorgenom-<br>men werden, die eine spezielle Unterwei-<br>sung erhalten haben.                   |
| Umrüstungsarbeiten                                   | Fachkräfte   | Anlagenbau                                                                                                    |

#### Fig. 1

### Hinweis zur Produkthaftung

Als Hersteller übernehmen wir keine Haftung für entstandene Schäden falls die Geräte nicht bestimmungsgemäß eingesetzt werden.

### Funktion

Das SPECTOR*control* III ist ein Regel-, Steuer-, Anzeige- und Bediengerät mit integrierter speicherprogrammierbarer Steuerung (SPS). Neben GESTRA SPECTOR*connect* Geräten wie z.B. konduktiven und kapazitiven Niveauelektroden, Temperaturbegrenzern oder Leitfähigkeitselektroden können viele Fremdsysteme angeschlossen und in das Gesamtsystem eingebunden werden.

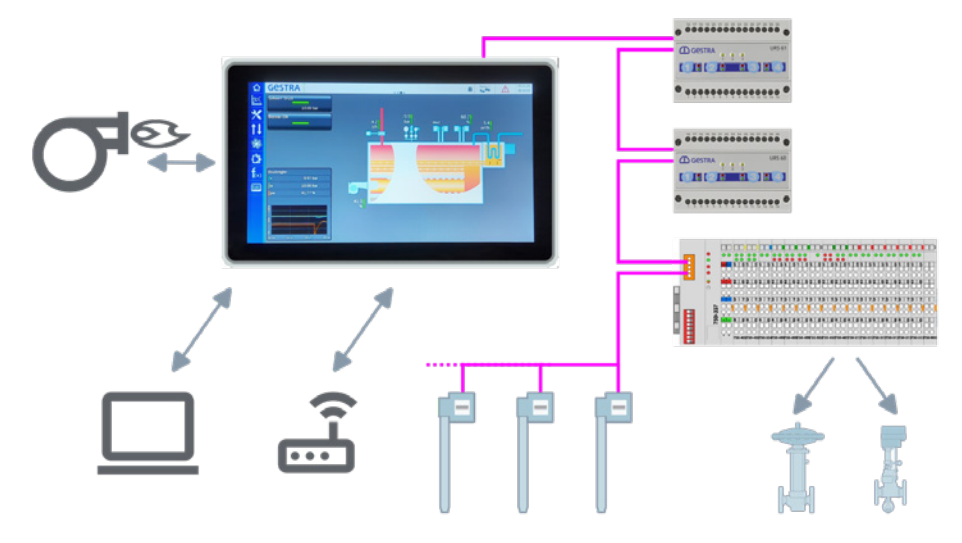

#### Fig. 2

#### Funktionen im CAN-Bus System

Das SPECTOR*control* III ermittelt zyklisch die aktuellen Parameter und Werte der CANopen Geräte. Diese stehen in der Visualisierung sofort nach dem Einstellen bzw. Parametrieren der zugehörigen Node-ID zur Verfügung. Danach ist es möglich, Einstellungen der angeschlossenen Geräte zu verändern.

Die Anordnung der einzelnen Eingänge sind für die CAN-Bus-Teilnehmer flexibel. Für das IO-System ist sie dagegen durch die mechanische Anordnung fest.

Das System ermöglicht es, digitale Signale und analoge Werte zu verarbeiten um anlagenspezifische Schalt- und Regelungsaufgaben zu realisieren. Dafür können Alarm- und Schaltgrenzen gesetzt, den Reglern zugeordnet oder über Logische- und Berechnungs-Funktionen weiter verarbeitet werden.

Alle Signale können über eine Vielzahl von Möglichkeiten ausgegeben und visualisiert werden.

Es besteht die Möglichkeit alle Signale und Werte mit eindeutigen Namen zu versehen. Dadurch kann eine übersichtliche Anlagendarstellung erzeugt werden.

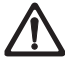

Das SPECTOR*control* III besitzt nur Regelfunktionen und erfüllt keine Sicherheits- oder Begrenzer-Funktionen. Diese müssen separat ausgeführt werden. Im CAN-Bus dürfen nur von GESTRA freigegebene Geräte eingesetzt werden.

### **Technische Daten**

#### Versorgungsspannung

■ 24 V DC (----) +/- 20 %

#### Leistungsaufnahme

max. 29 W

#### Stromaufnahme

max.1,2 A (bei 24 V DC)

#### Schnittstellen zur Datenübertragung

- 2 x Ethernet 100/1000 Mbps RJ45
  - Intranet
  - Modbus TCP Client/Server
  - OPC UA Server (optional)
  - Diverse Feldbusse mit Gateways realisierbar
- CAN-Bus-Schnittstelle (galvanisch getrennt)
- Modbus RTU RS232 (galvanisch getrennt) f
  ür spezifische Brenneranbindung
- 1 x microSD CARD Slot
  - Enthält eine microSD-CARD mit der Konfiguration
- 2 x USB-Schnittstelle (Type A) f
  ür Daten Im- und Export

#### Anzeige- und Bedienelemente

- Farbdisplay 15,6" Touchscreen (PCAP-Touch) mit Hintergrundbeleuchtung, dimmbar
- Auflösung 1366 x 768 Pixel (16:9)
- Helligkeit 350 Cd/m<sup>2</sup>
- Anzeigefläche 344 mm x 194 mm

### **Technische Daten**

#### Schutzart

- Frontseite: IP 65
- Rückseite: IP 20

#### Zulässige Umgebungsbedingungen

- Betriebstemperatur: 0 °C 50 °C
- Lagertemperatur: 20 °C 70 °C
  - Raumluft sauber und nicht salzig oder anderweitig korrosiv
- Transporttemperatur: 20 °C 70 °C
- Luftfeuchtigkeit: 10 % 85 % relative Luftfeuchtigkeit nicht betauend
- Max. Höhe für den Betrieb: 2000 m über dem Meeresspiegel

#### Gehäuse

- Frontseite Metall / kratzfestes Glas, Rückseite Metall
- Einbau in einen Schaltschrank oder in eine Schalttafel erforderlich

#### Abmessungen, siehe Seite 14

- Frontplatte (B x H) 404 x 251 mm
- Schalttafelausschnitt (B x H) 387 mm x 234 mm
- Einbautiefe 43 mm

#### Gewicht

ca. 3 kg

#### IO-Modul (Maximalausbau)

- 40 Analoge Eingänge
- 20 Analoge Ausgänge
- 60 Digitale Eingänge
- 40 Digitale Eingänge

### Typenschild / Kennzeichnung

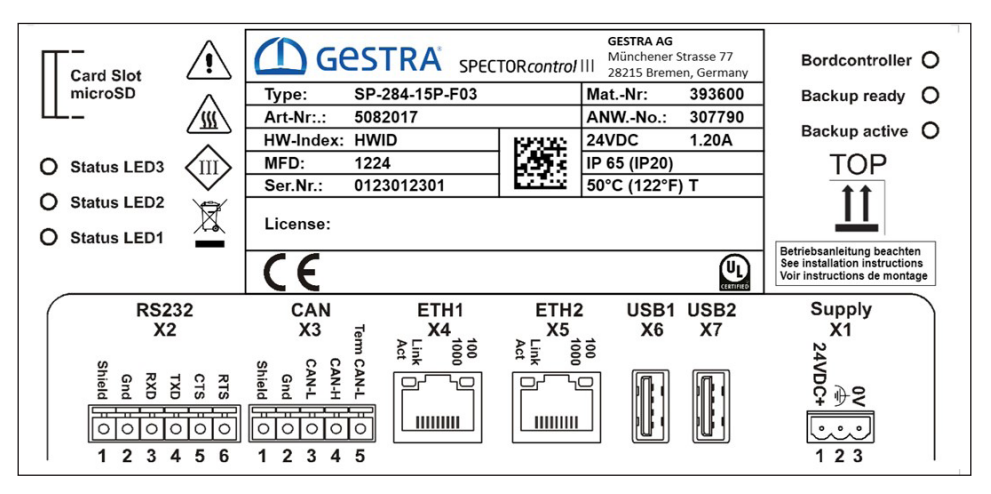

Fig. 3

### Maße des SPECTORcontrol III

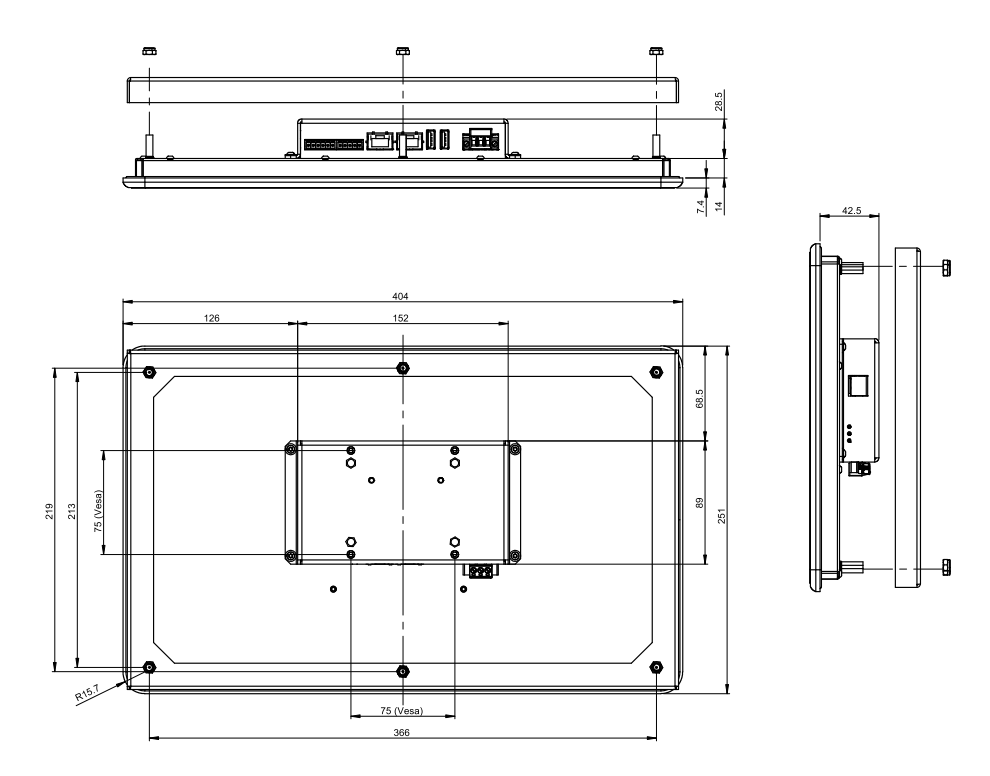

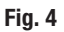

#### Erforderliche Montageöffnung in der Schaltschranktür oder in der Schalttafel

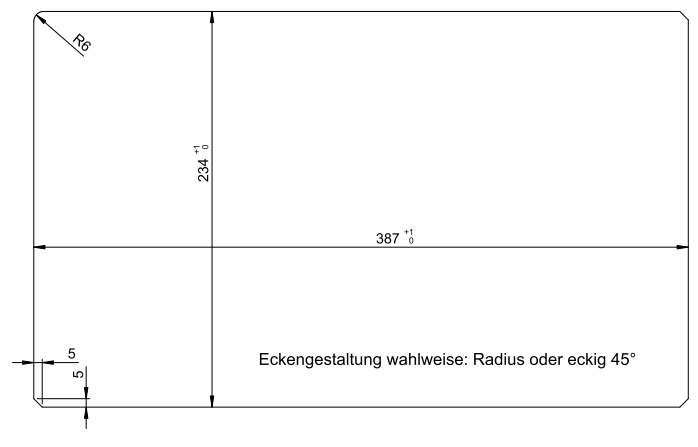

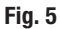

### Das SPECTOR control III montieren

Das SPECTOR control III ist für den Fronteinbau (z.B. in Schaltschranktüren oder in Schalttafeln) vorgesehen.

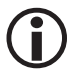

Die Materialstärke der Schaltschranktür oder Schalttafel darf max. 5 mm betragen.

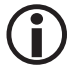

Montieren Sie das SPECTOR*control* III so dass es für die sichere Bedienung jederzeit frei zugänglich ist.

#### Sie benötigen dazu folgendes Werkzeug:

- Ein Werkzeug zum Ausschneiden der Montageöffnung
- Steckschlüssel SW 8 mm

### 🗥 VORSICHT

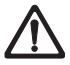

#### Verletzungsgefahr an scharfen Kanten

An scharfkantigen Montageteilen des Geräts und am Schalttafelausschnitt sind Schnittverletzungen möglich.

- Tragen Sie bei Montagearbeiten Schutzhandschuhe.
- Der Betreiber der Anlage ist dazu verpflichtet, sicherzustellen, dass bei allen Arbeiten am Gerät die am Aufstellort f
  ür die jeweilige T
  ätigkeit vorgeschriebene Schutzkleidung getragen wird.

### \land ACHTUNG

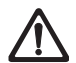

Direkte Sonneneinstrahlung oder hohe Umgebungstemperaturen während des Betriebs können zu Schäden am SPECTOR*control* III führen.

- Vermeiden Sie die direkte und dauerhafte Sonneneinstrahlung auf den Flachbildschirm.
- Halten Sie die zulässigen Umgebungsbedingungen f
  ür den Betrieb des SPECTOR*control* III ein, siehe Seite 12.

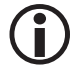

Beachten Sie die am Einbauort gültigen nationalen Arbeitsicherheits -und Unfallverhütungsvorschriften.

### Das SPECTOR control III montieren

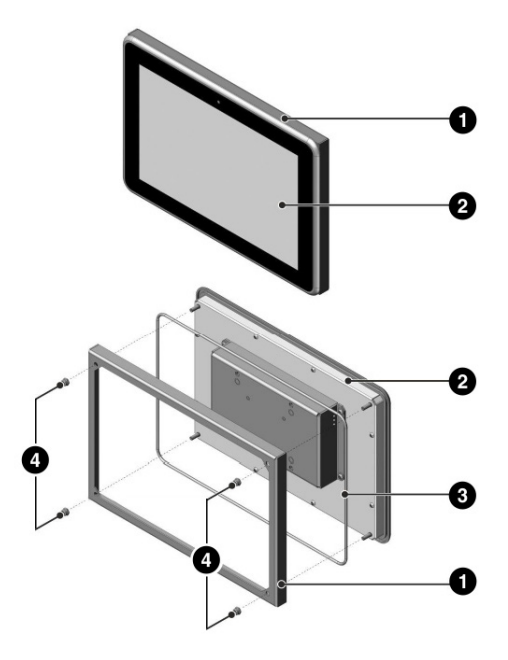

#### Fig. 6

● Konterrahmen / ② Display / ③ Rundschnur (Ø 3 mm) (Dichtung) / ④ Sicherungsmuttern

#### Bauen Sie das SPECTOR control III wie folgt ein:

- 1. Schneiden Sie eine Montageöffnung (siehe Fig. 5) in die Schaltschranktür oder in die Schalttafel.
- Lösen Sie die Sicherungsmuttern 
  von den Gewindebolzen und ziehen Sie den Konterrahmen 
  vollständig ab.
- 3. Legen Sie die mitgelieferte Rundschnur 3 (Dichtung) in die Nut des Displayrahmens 2.
- 4. Schieben Sie das SPECTOR*control* III vorsichtig von vorne in die Montageöffnung, achten Sie dabei auf den richtigen Sitz der Rundschnur (3) (Dichtung) in der Nut.
- 5. Schieben Sie anschließend den Konterrahmen 1 von der Rückseite her über die Gewindebolzen.
- 6. Schrauben Sie das Gerät mit dem Konterrahmen ① gleichmäßig mit den Sicherungsmuttern ④ fest (maximal bis der Displayrahmen ④ umlaufend an der Fronttafel anliegt).

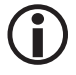

Vermeiden Sie Drehmomente **größer 0,5 Nm** beim Festschrauben der Sicherungsmuttern, das Gerät könnte sonst beschädigt werden.

Achten Sie auf den einwandfreien Sitz der Dichtung an der Fronttafel. Bei Geräten mit einer Rundschnur-Dichtung müssen die beiden Enden der Dichtung an der Geräteunterseite bündig montiert werden.

#### Schnittstellen und Anschlüsse

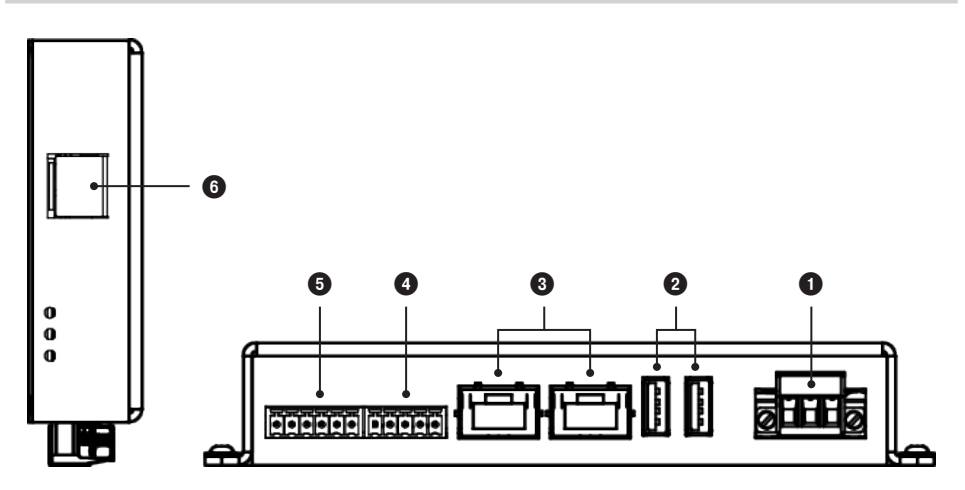

#### Fig. 7

| Pos. | Kurzbezeichnung | Beschreibung            |
|------|-----------------|-------------------------|
| 0    | X1              | Spannungsversorgung     |
| 0    | X6, X7          | 2 x USB 2.0             |
| 3    | X4, X5          | 2 x Ethernet (LAN)      |
| 4    | Х3              | CAN-Bus Schnittstelle   |
| 6    | X2              | RS232 (COM)             |
| 6    | micro SD-Card   | Steckplatz microSD-Card |

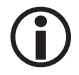

Bitte beachten Sie die Betriebsanleitungen der angeschlossenen Geräte.

#### Anschluss der Versorgungsspannung X1

Das SPECTOR*control* III ist ein Gerät der Schutzklasse 3 und wird mit Sicherheitskleinspannung SELV 24 V DC versorgt.

- Die Spannungsversorgung ist nicht galvanisch getrennt.
- Der 0 V-Anschluss liegt direkt auf dem Gehäusepotential (FE).
- Die Spannungsversorgung hat einen Verpolschutz mittels Diode. Bei einer Verpolung ist kein Betrieb möglich.

### 🕂 WARNUNG

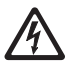

### Durch den Anschluss an eine ungeeignete Spannungsversorgung besteht Verletzungsgefahr!

Bei Anschluss des SPECTOR*control* III an eine Spannungsversorgung, die nicht als sichere Kleinspannung (SELV) klassifiziert ist, kann es zu einem Stromschlag oder zu einer Brandgefahr kommen.

Verwenden Sie daher zum Anschluss der Versorgungsspannung ein Sicherheitsnetzteil.

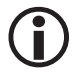

Verwenden Sie zum Anschluss der Versorgungsspannung an den 3-poligen Stecker einen Leitungsquerschnitt von 0,5 mm² - 2,5 mm².

| X1 | Pin-Nr. | Signal   | Funktion                              |
|----|---------|----------|---------------------------------------|
|    | 1       | +24 V DC | Spannungsversorgung 24 V DC           |
|    | 2       | FE       | Funktionserde (Gehäusepotential, GND) |
|    | 3       | 0 V      | Spannungsversorgung 0 V (GND)         |

Fig. 8

Anschluss der RS232-Schnittstelle X2 - Brennersteuerung: Modbus RTU

### <u> (</u>WARNUNG

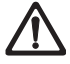

#### Verletzungsgefahr durch gestörte Signalübertragung!

Eine Störung in der Signalübertragung kann zu unvorhergesehenem Verhalten der Maschine/ Anlage führen. Dies kann nachfolgend zu Verletzungen führen.

- Verwenden Sie für den Anschluss ausschließlich mehradriges, abgeschirmtes Datenkabel.
- Verlegen Sie das Datenkabel zu anderen Geräten getrennt von Starkstromleitungen.
- Schließen Sie die Abschirmung des Datenkabels nur einmal an den zentralen Erdungspunkt (ZEP) im Schaltschrank an.

| X2    | Pin-Nr. | Signal | Funktion                                                              |
|-------|---------|--------|-----------------------------------------------------------------------|
|       | 1       | Shield | Anschluss für den Kabelschirm<br>Direkt auf dem Gehäuse/0 V-Potential |
|       | 2       | GND    | Referenz für die RS232-Signale                                        |
|       | 3       | RXD    | RS232 Signal Receive Data (Input)                                     |
|       | 4       | TXD    | RS232 Signal Transmit Data (Output)                                   |
|       | 5       | CTS    | Nicht benutzt                                                         |
| معطاه | 6       | RTS    | Nicht benutzt                                                         |

Fig. 9

**(i)** 

#### Leitungsquerschnitt:

- ohne Aderendhülse 0,5 mm<sup>2</sup> 1,5 mm<sup>2</sup>
- mit Aderendhülse 0,25 mm<sup>2</sup> 0,75 mm<sup>2</sup>

Anschluss der CAN-Bus Schnittstelle X3

### <u> (</u>WARNUNG

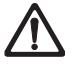

#### Verletzungsgefahr durch gestörte Signalübertragung!

Eine Störung in der Signalübertragung kann zu unvorhergesehenem Verhalten der Maschine/ Anlage führen. Dies kann nachfolgend zu Verletzungen führen.

 Verwenden Sie f
ür den Anschluss ausschlie
ßlich mehradriges, paarig verseiltes, abgeschirmtes CAN-Bus (DeviceNet) Kabel.

### ACHTUNG

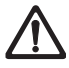

Die Ausführung des Datenkabels hat einen wesentlichen Einfluss auf die elektromagnetische Verträglichkeit (EMV) des SPECTOR*control* III. Beim Anschluss ist deshalb besondere Sorgfalt erforderlich.

- Nur in Linie verdrahten, keine Sternverdrahtung!
- Verlegen Sie das Datenkabel zu anderen Geräten getrennt von Starkstromleitungen.
- Abschirmungen der Bus-Leitungen durchgehend miteinander verbinden und am zentralen Erdungspunkt (ZEP) anschließen.
- Es muss am ersten und am letzten Gerät ein Abschlusswiderstand 120 Ω installiert werden (Klemme CAN LOW/CAN HIGH).

#### CAN-Bus Leitung, Leitungslänge und -querschnitt

- Als Bus-Leitung muss mehradriges, paarig verseiltes, abgeschirmtes CAN-Bus (DeviceNet) Kabel verwendet werden.
- Vorkonfektionierte Steuerkabel (mit Stecker und Kupplung) sind in verschiedenen Längen als Zubehör erhältlich.
- Die Leitungslänge bestimmt die Baudrate (Übertragungsgeschwindigkeit) zwischen den Bus-Endgeräten und die Gesamtstromaufnahme der Messwertgeber den Leitungsquerschnitt.
- Pro Sensor werden 0,2 A bei 24 V benötigt. Bei 5 Sensoren ergibt sich somit ein Spannungsabfall von ca. 8 V pro 100 m bei Verwendung von Kabeln mit 0,5 mm<sup>2</sup>. Das System wird dabei im Grenzbereich betrieben.
- Bei 5 und mehr Sensoren und einer Kabellänge von ≥ 100 m ist eine Verdopplung des Leitungsquerschnitts auf 1,0 mm<sup>2</sup> erforderlich.
- Bei großen Entfernungen > 100 m kann die 24 V DC Versorgung auch vor Ort erfolgen.

| Х3   | Pin-Nr. | Signal     | Funktion                                                              |
|------|---------|------------|-----------------------------------------------------------------------|
|      | 1       | Shield     | Anschluss für den Kabelschirm<br>Direkt auf dem Gehäuse/0 V-Potential |
|      | 2       | GND        | Referenz für die CAN-Signale                                          |
|      | 3       | CAN-L      | CAN-Signal L (pull Low)                                               |
|      | 4       | CAN-H      | CAN-Signal H (pull High)                                              |
| ┎┉╢ᇰ | 5       | Term CAN-L | Terminierung, Signal CAN-L                                            |

#### Fig. 10

Integrierte Terminierung (Abschlusswiderstand) für den CAN-BusCAN-H (4)Über die Anschlussklemmen Term CAN-L kann der Busabschlusswiderstand (120 Ω) zugeschaltet werden, wenn das Gerät an einem Bus-Ende betrieben wird.<br/>Für die Terminierung müssen Sie zusätzlich eine kurze Brücke zwischen CAN-L und Term CAN-L anbringen.

#### Fig. 11

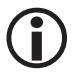

#### Leitungsquerschnitt:

- ohne Aderendhülse 0,5 mm<sup>2</sup> 1,5 mm<sup>2</sup>
- mit Aderendhülse 0,25 mm<sup>2</sup> 0,75 mm<sup>2</sup>

#### **Anschluss Ethernet X4, X5**

Die Ethernet-Schnittstelle entspricht dem Standard IEEE 802.3 (10/100/1000BASE-T).

- Die Netzwerk-Verbindung erfolgt über ein geschirmtes Cat-5e Kabel mit RJ45 Anschlüssen.
- Die maximale Kabellänge und Verbindungsgeschwindigkeit wird bestimmt durch die Kabeleigenschaften definiert in EIA/TIA 568 TSB-36. Es sind Kabellängen bis 100m möglich.

### \land WARNUNG

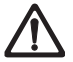

#### Verletzungsgefahr durch gestörte Signalübertragung!

Eine Störung in der Signalübertragung kann zu unvorhergesehenem Verhalten der Maschine/ Anlage führen. Dies kann nachfolgend zu Verletzungen führen.

- Verlegen Sie das Datenkabel zu anderen Geräten getrennt von Starkstromleitungen.
- Schließen Sie die Abschirmung des Datenkabels nur einmal an den zentralen Erdungspunkt (ZEP) im Schaltschrank an.

| X4 | Signal |        | Funktion                                    |
|----|--------|--------|---------------------------------------------|
|    | Orange | On     | Link 100 Mb oder Link 1000 Mb               |
|    |        | Off    | Link 10 Mb                                  |
|    | Grün   | Off    | Kein Link                                   |
| 18 |        | On     | Link zum Switch bzw. zu einem anderen Gerät |
|    |        | Blinkt | Aktiv, Senden oder Empfangen                |

Fig. 12

#### **USB-Schnittstellen X6, X7**

Die beiden USB-Schnittstellen erfüllen den USB-Host 2.0, Typ A Standard. Sie werden für die Backups und Updates benötigt.

| $\wedge$ | ACHTUNG |
|----------|---------|
|----------|---------|

Komprimierte Komponenten gefährden den sicheren Betrieb der Anlage.

- Verwenden sie bei Einsatz eines USB-Sticks nur verifizierte/vertrauensvolle USB Hardware.
- Prüfen Sie den USB-Stick vor dem Einsatz zwingend auf Freiheit von Malware.

#### WAGO-I/O-System 750

Für die Erfassung der Standardsignale wird das WAGO-I/O System 750 verwendet. Folgende Komponenten sind von GESTRA freigegeben:

| Buskoppler:             | 750-337, 750-338                                                       |
|-------------------------|------------------------------------------------------------------------|
| Analoge Eingänge:       | 750-452, 750-453, 750-454, 750-455, 750-459, 750-461, 750-466, 750-467 |
| Analoge Ausgänge:       | 750-550, 750-552, 750-553, 750-554, 750-555, 750-559                   |
| Digitale Eingänge:      | 750-400, 750-402, 750-430, 750-14xx*                                   |
| Digitale Ausgänge:      | 750-513, 750-504, 750-530, 750-15xx*                                   |
| Potentialeinspeisungen: | 750-602, 750-613                                                       |
| Busendklemme:           | 750-600                                                                |
|                         | * Mit einem Datenbit pro Eingang/Ausgang                               |

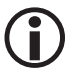

Bitte benutzen Sie zur Überprüfung Ihrer Konfiguration den WAGO-Configurator https://configurator.wago.com/

WAGO ist eine eingetragene Marke der WAGO Verwaltungsgesellschaft mbH.

### Werkseinstellungen

Die Ein-/ Ausgänge der WAGO IO-Klemme werden beim Einschalten ermittelt und in der Ansicht der Eingabemasken freigeschaltet.

Die Applikationsdaten werden auf der Micro SD Card (FAT32) gespeichert.

| Datum / Uhrzeit                    | Aktuelles Datum und Uhrzeit                         |
|------------------------------------|-----------------------------------------------------|
| Sprache                            | Deutsch                                             |
| IP- Adresse 1 (ETH1, X4)           | 192.168.0.99                                        |
| IP- Adresse 2 (ETH2, X5)           | DHCP aktiv                                          |
| Passwortlevel 1:                   | aaa                                                 |
| Passwortlevel 2:                   | bbb                                                 |
| Passwortlevel 3:                   | GESTRA                                              |
| Node ID SC                         | 127                                                 |
| Node ID Wago- IO                   | 126                                                 |
| Baudrate                           | 50 kB                                               |
| SPECTOR control III Runtime Lizenz | Eingestellt, Lizenz befindet sich auf der Rückseite |

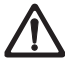

#### Durch unberechtigten Zugriff besteht die Gefahr von Sachschäden in der kompromitierten Anlage.

Ändern Sie nach der Erstinbetriebnahme unbedingt die standardmäßig eingestellten Passwörter!

- Verwenden Sie starke Passwörter (max. 10 Stellen) und halten sie diese Passwörter unter Verschluss.
- Verwenden Sie unterschiedliche Passwörter.
- Andern Sie unbedingt regelmäßig die eingestellten Passwörter.

Nach dem Einschalten der Versorgungsspannung für das SPECTOR*control* III, erscheint eine Startseite. Durch wischen kann zwischen den Seiten gewechselt werden.

Die Bedienung des SPECTOR*control* III erfolgt entweder direkt vor Ort über das berührungsempfindliche Farbdisplay oder via Ethernetschnittstelle über VNC.

#### Die Bedienoberfläche / Bildschirmaufteilung

| Pos. | Beschreibung                                                                                                    |
|------|----------------------------------------------------------------------------------------------------|
| 0    | Die <b>Titelleiste</b> zeigt das ausgewählte<br>Menü, die Uhrzeit und das Datum an.                             |
| 2    | Die <b>Menüleiste</b> zeigt alle verfügbaren Menüs.                                                             |
| 3    | Die <b>Anzeigefläche</b> verändert ihr Aus-<br>sehen entsprechend den aufgerufenen<br>Menüs.                    |
| 4    | Die <b>Funktionsleiste</b> zeigt, abhängig<br>vom aktuellen Menü, die zur Verfügung<br>stehenden Funktionen an. |

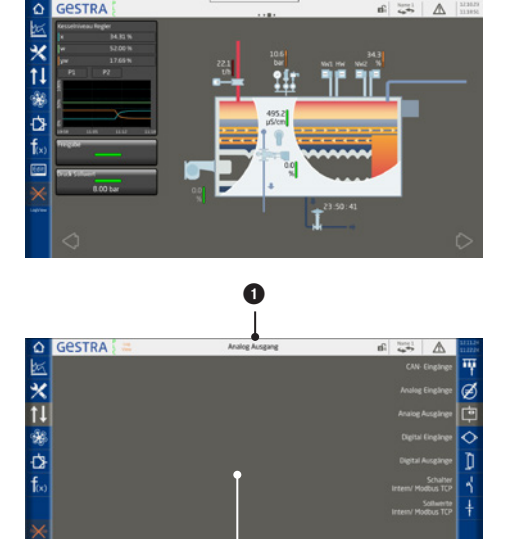

8

#### **Die Bedienung**

Sie bedienen das SPECTOR*control* III durch Druck auf die verschiedenen Schaltflächen oder durch Wischgesten. Durch Tippen auf die dargestellten Tasten und Eingabefelder erfolgen alle Eingaben und Aktionen, z. B. die Setup-Menüs aufrufen.

2

Wurde eine Taste in der Funktionsleiste gedrückt, wird diese anschließend grau hinterlegt.

#### Konfiguration

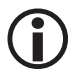

Führen Sie die Konfiguration des SPECTOR*control* III ausschließlich vor Ort durch.

4

#### Alle Eingabe- und Auswahlfelder sowie die Schaltflächen sind farbig hinterlegt.

Weiße Eingabefelder verhalten sich wie Buttons. Hellgraue stellen Messwerte-/ Signale, hellgrüne zusätzlich Statusinformation dar. Orange und rote Texte zeigen aktuelle Statusinformationen.

| Hintergrundfarbe | Beschreibung / Funktion               |
|------------------|---------------------------------------|
| Weiß             | Eingabefeld / Auswahlfeld / Ein / Aus |
| Hellgrau         | Anzeige von Messwerten und Zuständen  |
| Grau             | Beschreibungen                        |

#### Die Textfarben bilden den aktuellen Status oder Zustand ab, s. Beispiel:

| ніні | 80.00 % | 3 s | Alarmeintrag<br>Ein |
|------|---------|-----|---------------------|
| HI   | 60.00 % | 0 s |                     |
| Lo   | 40.00 % | 0 s |                     |
| LoLo | 20.00 % | 3 s | Alarmeintrag<br>Aus |

| Textfarbe | Beschreibung / Funktion                                         |
|-----------|-----------------------------------------------------------------|
| Schwarz   | Funktion ist deaktiviert                                        |
| Grün      | Funktion ist aktiviert, Signal $> 0$ , Status OK                |
| Orange    | Grenzwerte über- oder unterschritten                            |
| Rot       | Fehler- / Alarm- Status, Alarmgrenzen über- oder unterschritten |

#### **Eigenschaften von Signalen**

Alle Signale im System haben gemeinsame Eigenschaften die hier beschrieben werden.

#### Namen

Alle Signale können mit eindeutigen Namen versehen werden. Dies ermöglicht eine übersichtliche Darstellung der Anlage.

Es können zwei Namen vergeben werden, zwischen denen man umschalten kann. Hierdurch lässt sich eine unkomplizierte Sprachumschaltung realisieren oder ein Wechsel zwischen Klartextnamen und Anlagenkennzeichnung.

| Name 1 | Druckregler      |
|--------|------------------|
| Name 2 | Pressure control |

#### Maximale Anzahl der Zeichen = 30

#### **Skalierung und Grenzwerte**

Analogsignale haben immer einen Messbereich und es können bis zu vier Grenzwerte definiert werden.

Der Messbereich dient bei Analogeingängen (4-20 mA, 0-10 V) zur Skalierung des Signals. Ansonsten dient er nur der Darstellung im System.

Die Grenzwerte müssen immer innerhalb des Messbereichs liegen und von LoLo nach HiHi aufsteigende Werte haben. Die Verzögerungszeit wird als Ein- und Ausschaltverzögerung realisiert. Die so erzeugten Signale können im System weiterverarbeitet werden.

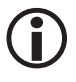

Wenn der Alarmeingang aktiviert ist, werden die Ereignisse in die Alarmliste eingetragen.

Digitale Signale können auch Alarmeinträge erzeugen. Hierzu muss die Funktion aktiviert werden.

Anschließend kann das Verhalten parametriert werden.

| Bereich/Grenzen/A | larm-/Verzögerung |     |                     |
|-------------------|-------------------|-----|---------------------|
| Bereich 100%      | 10.00 bar         |     |                     |
| HiHi              | 8.00 bar          | 3 s | Alarmeintrag<br>Ein |
| Hi                | 6.00 bar          | 0 s |                     |
| Lo                | 0.00 bar          | 0 s |                     |
| LoLo              | 0.00 bar          | 3 s | Alarmeintrag<br>Aus |
| Bereich 0%        | 0.00 bar          |     |                     |

| Alarmeintrag               | Ein                |
|----------------------------|--------------------|
| Alarm bei                  | Ausgangssignal Aus |
| Alarm-<br>Verzögerungszeit | 0 s                |
| Alarm Signal               | Aus                |

#### Alarmgruppen

Mit den Alarmgruppen können Alarmeinträge gruppiert werden. Dadurch können zum Beispiel Alarmsignale für Anlagenteile erzeugt werden.

Wurde mindestens ein Alarmeintrag aktiviert, können die Alarmgruppen konfiguriert werden.

#### Signalverarbeitung

Die Signalverarbeitung kann deaktiviert werden, der Zustand ändert sich dann nicht mehr.

Wird das Signal nicht mehr benötigt, kann es gelöscht werden. Dadurch werden alle Parameter gelöscht und ein neues Signal kann angelegt werden.

#### Signalauswahl Masken

Die Auswahlmasken gibt es in unterschiedlichen Darstellungen, jedoch sind sie alle vergleichbar.

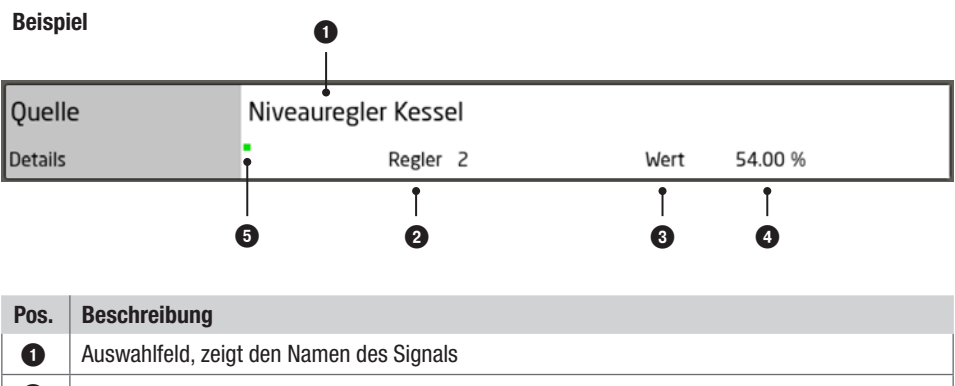

| 2 | Zeigt die Art des ausgewählten Signals              |
|---|-----------------------------------------------------|
| 3 | Signal-Typ des ausgewählten Signals                 |
| 4 | Aktueller Wert, mit Dimension                       |
| 6 | Signalverarbeitung der Quelle Ein (Der grüne Punkt) |

#### Passwortschutz zur Eingabe von Parametern

Ab Werk ist die Eingabe oder die Auswahl von Parametern passwortgeschützt. Sobald Sie ein Eingabefeld antippen erscheint automatisch die Passwortabfrage.

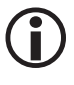

Erfolgt 60 Minuten lang keine Bedienung wird der Benutzer wieder abgemeldet.

#### Passworte / Werkseinstellung

- Passwortlevel 1 = aaa
- Passwortlevel 2 = bbb
- Passwortlevel 3 = GESTRA

#### Empfehlung bei einer Erstinstallation

Melden Sie sich mit der Werkseinstellung an und ändern Sie nach erfolgreicher Konfiguration das Passwort.

| Pass    | wor      | tl. 2 (    | erfor | derlic | h |       | *** |   |   |          |   |   |     |
|---------|----------|------------|-------|--------|---|-------|-----|---|---|----------|---|---|-----|
| Passwor | tl. 2 er | forderlich | 1     | •••    |   |       |     |   |   |          |   |   | - 2 |
| [       | 1        | 2          | 3     | 4      | 5 | 6     | 7   | 8 | 9 | 0        | * | % | +   |
| -1      | q        | w          | e     | 1      | t | z     | u   | T | 0 | P        | ð | 7 | ï   |
| Shift   | а        | 5          | d     | 1      | 8 | h     | F   | k | - | <br><br> | ú | μ | 1.  |
|         | У        | ×          | ¢     | v      | b | n     | m   |   |   | h        | ő | 8 | Ĺ   |
|         |          |            | -     | Î      |   | Space |     | - |   | End      |   |   | 1   |

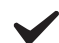

Das Passwort wird übernommen.

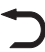

Die Eingaben verwerfen und die Tastatur verlassen.

#### Maximale Länge des Passworts:

10 Zeichen

#### Eingabe von Namen und Parametern mit Hilfe der Bildschirmtastaturen

Durch Tippen auf ein Eingabefeld öffnet sich eine alphanumerische oder numerische Bildschirmtastatur.

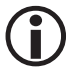

Ist man Remote mit dem Gerät verbunden kann man auch die PC-Tastatur benutzen.

| Alt   |             | Niveau | 8 |   |   |       |   |   |   |     |     |   |   |
|-------|-------------|--------|---|---|---|-------|---|---|---|-----|-----|---|---|
| Neu   | Neu Kessela |        |   |   |   |       |   |   |   |     |     |   |   |
|       | 1           | 2      | 3 | 4 | 5 | 6     | 7 | 8 | 9 | 0   | · · | % | + |
|       | q           | W      | 6 | r | t | z     | U | - | 0 | Ρ   | à   | 7 |   |
| Shift | а           | 5      | d | Ť | g | h     | 1 | k | - | <   | Û   | μ | ~ |
|       | У           | ×      | ¢ | v | b | n     | m |   | • | 1   | ô   | 8 |   |
| 2     | _           |        | • |   |   | Space |   |   | ٠ | End |     |   | 5 |

- Sonderzeichen erreicht man durch Tippen der "Shift"-Taste.
- Durch zweimaliges Tippen der "Shift"-Taste bleibt das Gro
  ßschreiben aktiv.

Die numerische Tastatur zeigt neben dem alten Wert (Alt) auch die Grenzen (Min / Max) an.

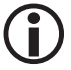

Nur innerhalb dieser Grenzen kann die Eingabe erfolgen.

| Max | 99999.00 | )   |                       |
|-----|----------|-----|-----------------------|
| Alt | 100.00   |     |                       |
| Neu | 100.00   |     |                       |
| Min | 40.00    |     |                       |
| 7   | 8        | 9   |                       |
| 4   | 5        | 6   | <ul> <li>✓</li> </ul> |
| 1   | 2        | З   |                       |
|     | 0        | +/- | C                     |

#### Gültig für beide Tastaturen

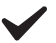

Die Eingabe wird übernommen.

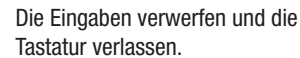

#### Signalauswahl

Um die Signale im SPECTOR*control* III zuzuweisen erscheint die Signalauswahl-Liste.

Darin sind die Signale nach Typen sortiert auswählbar.

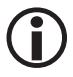

Lange Listen oder Menüs können Sie mit Hilfe der Scrollbalken auf- oder abwärts verschieben, um zu den gewünschten Parametern zu navigieren.

| System Typ                       | Ċ |
|----------------------------------|---|
|                                  |   |
| CAN Eingang                      |   |
| Analog Eingang                   |   |
| Regler                           |   |
| Berechnung                       |   |
| Menge                            |   |
| Massenstrom / Leistung           |   |
| Brenner Analogwerte              |   |
| Sollwert [Intern/Modbus TCP]     |   |
| Analog Eingang Modbus TCP Client |   |
| Digital Eingang                  |   |

### Bedeutung der Schaltflächen und Symbole

| Symbol | Beschreibung                                                                                                |                                                                                                    |  |
|--------|----------------------------------------------------------------------------------------------------|----------------------------------------------------------------------------------------------------|--|
|        | Startseite - Aufruf der Startseite 1 bis 4<br>Es wird die in "Setup Display" definierte Seite angesprungen. |                                                                                                    |  |
| X      | Datalog                                                                                                    |                                                                                                    |  |
| ☆      | Einstellungen                                                                                               |                                                                                                    |  |
|        | $\odot$                                                                                                    | Datum / Uhrzeit - Zeitzone, NTP                                                                                       |  |
|        | 10                                                                                                    | IO-Modul<br>Konfiguration/Anzahl WAGO Klemmen, Übersicht der<br>angeschlossenen Klemmen                               |  |
|        | ∎¦∎                                                                                                    | Netzwerk / Verbindungen<br>IP-Adressen, Modbus und OPC-Konfiguration, Brenneranbindung etc.                           |  |
|        | CAN<br>∎                                                                                                    | CAN-Bus – Baudraten-Einstellung<br>Übersicht der Teilnehmer und Fehlerspeicher auslesen                               |  |
|        | <u></u>                                                                                                    | Alarm / Alarmgruppen<br>Konfiguration der Alarmsignale und der Alarmgruppen                                           |  |
|        |                                                                                                    | Ansicht<br>Sprachen, Konfiguration der Startseiten, Display-Einstellungen                                             |  |
|        |                                                                                                    | Sichern / Laden<br>Konfigurationen sichern und wiederherstellen, importieren und<br>exportieren                       |  |
|        | ×                                                                                                    | Prädiktive Wartung<br>Informationen und Grenzwerte von den Elektroden und Steuergeräten<br>anzeigen und konfigurieren |  |
|        | •                                                                                                    | Passwort<br>Passwort Konfiguration, Login Informationen,<br>Temporäres Passwort anfordern                             |  |
|        | ***                                                                                                    | System<br>SPS Infos, Software Infos, SPECTOR <i>control</i> Update, Firmware Update                                   |  |

| Symbol                                | Beschreibung                |                                                                                   |
|---------------------------------------|-----------------------------|-----------------------------------------------------------------------------------|
| <b>†</b> ↓                            |                             | Ein- Ausgänge                                                                     |
|                                       |                             | CAN-Bus Eingänge                                                                  |
|                                       | Ø                           | Analoge Eingänge                                                                  |
|                                       | 4•                          | Analoge Ausgänge                                                                  |
|                                       | $\diamond$                  | Digitale Eingänge                                                                 |
|                                       | Ţ                           | Digitale Ausgänge                                                                 |
|                                       | μ,<br>Ι                     | Schalter / Intern / Modbus TCP                                                    |
|                                       | $\frac{1}{1}$               | Sollwerte / Intern / Modbus TCP                                                   |
| C C C C C C C C C C C C C C C C C C C |                             | Modbus TCP Client- und Brennersignale                                             |
|                                       |                             | Analoge Eingänge / Modbus TCP Client                                              |
|                                       |                             | Digitale Eingänge / Modbus TCP Client                                             |
|                                       |                             | Analoge Ausgänge / Modbus TCP Client                                              |
|                                       |                             | Digitale Ausgänge / Modbus TCP Client                                             |
|                                       | $\mathcal{T}_{\mathcal{J}}$ | Brenner Analog Signale<br>(Nur sichtbar wenn eine Brennerkopplung aktiviert ist)  |
|                                       | $\sum$                      | Brenner Digital Signale<br>(Nur sichtbar wenn eine Brennerkopplung aktiviert ist) |

| Symbol           | Beschreibun                                                                                                    | g                                    |
|------------------|----------------------------------------------------------------------------------------------------|--------------------------------------|
| -Ch-             | Regler                                                                                                    |                                      |
| f <sub>(x)</sub> | Funktionen                                                                                                    |                                      |
|                  | Ш                                                                                                    | Menge                                |
|                  |                                                                                                    | Dampfrechner (Massenstrom/ Leistung) |
|                  | Σ                                                                                                    | Berechnung                           |
|                  | <b>-[</b> ]-                                                                                                    | Logik                                |
|                  | 串                                                                                                    | Schrittkette                         |
|                  | Ō                                                                                                    | Timer/ Zeitschaltuhr                 |
|                  | X/I                                                                                                    | Wartung                              |
| Edit             | Startseiten Editiermodus<br>Wird nur auf den Startseiten angezeigt, wenn aktuelles Passwortlevel Level 2 oder 3<br>ist. Gleiche Funktion wie "Swipe up" auf den Startseiten. |                                      |
| Repote           | Remote Verbindung abbrechen                                                                                                    |                                      |
| 3                | Brenner 12 – Aufruf der Brennerparameter/ Konfiguration                                                                                                    |                                      |
| <b>1</b> 2       | Passwortlevel 13 – Das aktuelle Passwortlevel wird angezeigt                                                                                                    |                                      |
| Name 1           | Namensumschaltung<br>Es kann zwischen Name 1 und 2 umgeschaltet werden                                                                                                    |                                      |

| Symbol       | Beschreibun                                                                                         | g                                                                                       |
|--------------|----------------------------------------------------------------------------------------------------|-----------------------------------------------------------------------------------------|
|              | Alarm – Aufruf Alarm Seite.<br>Rot blinkend = Aktiver Alarm.<br>Rot statisch = Aktiv aber quittiert |                                                                                         |
|              | History                                                                                             | Alarm Historie<br>Zeigt die historischen Alarme an                                      |
|              | First                                                                                               | Erstwertmeldung                                                                         |
|              |                                                                                                    | Alarmdiagnose<br>Bei markierten Alarm wird in das entsprechende Signal<br>"gesprungen". |
|              |                                                                                                    | Alarm Quittierung                                                                       |
| 5            | Zurück blättern, Seite / Eingabe verlassen                                                          |                                                                                         |
|              | Leeren / Löschen von Signalen und Inhalten                                                          |                                                                                         |
| $\checkmark$ | Bestätigen - Wert übernehmen                                                                        |                                                                                         |

### **Die Startseite**

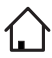

Die Startseite öffnen.

Die Startseite bietet nach der Parametrierung des Systems eine aktuelle Gesamtübersicht. Zusätzlich können weitere Menüs direkt von der Startseite aus aufgerufen werden.

Die Bildschirmansicht und die Inhalte der Startseite können bei Bedarf jederzeit geändert und angepasst werden.

| Pos. | Beschreibung                                                                                                    |
|------|----------------------------------------------------------------------------------------------------|
| 0    | Mit der <b>großen Kachel</b> können Regler,<br>Mengen und Dampfrechner visualisiert<br>werden.                         |
| 2    | Mit der <b>kleinen Kache</b> l können Werte,<br>Signale, Sollwerte und Schalter aus dem<br>System visualisiert werden. |
| 3    | Das <b>Kesselbild</b> kann unter<br><b>Einstellungen -&gt; Ansicht</b> geändert<br>werden.                             |

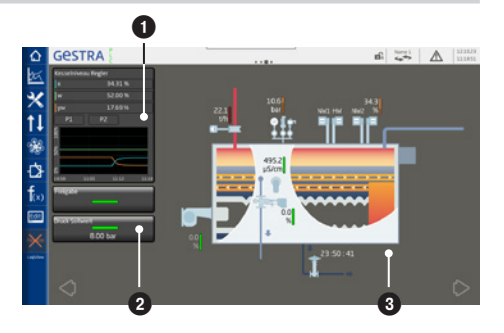

#### Die Bildschirmansicht parametrieren

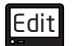

Die Konfiguration der Startseite öffnen.

| Duro                                                                | ch drücken des "Zuweisen" Buttons                                                                                                    |
|---------------------------------------------------------------------|----------------------------------------------------------------------------------------------------|
| ersc                                                                | heint die Signalliste und es können                                                                                                    |
| alle                                                                | Signale aus dem System ausgewählt                                                                                                    |
| were                                                                | den.                                                                                                    |
| 2 Duro                                                              | ch drücken des "Ein-/Ausblenden"                                                                                                    |
| Butt                                                                | on können die Kacheln ein oder                                                                                                    |
| auso                                                                | geblendet werden.                                                                                                    |
| <ul> <li>3 Duro</li> <li>köni</li> <li>Dam</li> <li>Ansi</li> </ul> | ch drücken des "Zuweisen" Buttons<br>nen die Signale Regler, Menge oder<br>npfrechner ausgewählt werden. Diese<br>icht zeigt mehr Details. |

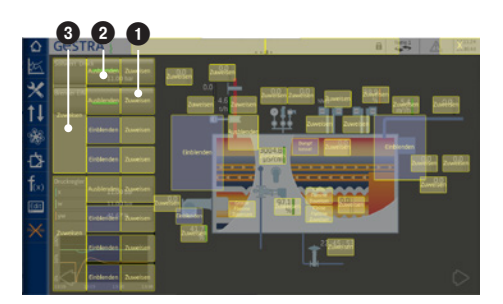

| System Typ                       | 1 |
|----------------------------------|---|
| Û                                |   |
| CAN Eingang                      |   |
| Analog Eingang                   |   |
| Regier                           |   |
| Berechnung                       |   |
| Menge                            |   |
| Massenstrom / Leistung           |   |
| Brenner Analogwerte              |   |
| Sollwert [Intern/Modbus TCP]     |   |
| Analog Eingang Modbus TCP Client |   |
| Digital Eingang                  |   |
### **Datalog**

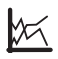

Die Datalogseite öffnen.

Die Datalogs dienen zur Aufzeichnung und Darstellung von Messwerten. Die Aufzeichnung erstreckt sich über einen Zeitraum von 14 Tagen bei einem Intervall von 5 Sekunden. Der Datalog kann für eine externe Analyse abgespeichert werden und mit der Backup Funktion exportiert werden.

Über "Parameter" können bis zu 30 Signale dem Datalog zugeordnet werden. Bei der Auswahl werden die aktuellen Bereichsgrenzen übernommen und können verändert werden. Dies wirkt sich nicht auf das Originalsignal aus.

Die Trendfenster dienen zur dynamischen Anzeige der Signale. Über "Kurven wählen" können aus diesen Datalog die Signale ausgewählt werden.

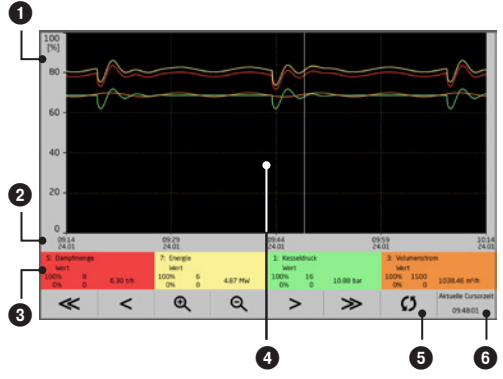

| Pos. | Beschreibung                                                                                                    |
|------|----------------------------------------------------------------------------------------------------|
| 0    | Normierte Darstellung des Signals zwischen den Bereichsgrenzen 0 - 100 %                                                                                                    |
| 2    | Uhrzeit und Datum                                                                                                    |
| 3    | Informationen zum Signal: Name, Typ, Bereichsgrenzen, Wert                                                                                                    |
| 4    | Durch Touch des Trendfensters wird das Lineal aktiviert und es werden die entsprechenden Werte in ③ angezeigt. Die Uhrzeit an der Position des Lineals wird in ④ angezeigt. |
| 6    | Zurück zur aktuellen Ansicht                                                                                                    |
| 6    | Uhrzeit an der Position des Lineals                                                                                                    |

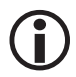

Trendfenster lassen sich auch mit Gesten zoomen und verschieben.

### Datum und Uhrzeit einstellen

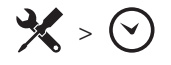

Das Gerät verfügt über eine automatische Sommer-/Winterzeitumstellung. Dazu muss die richtige Zeitzone eingestellt werden.

Um eine synchronisierte Zeit zu erhalten, kann die Zeit von einem NTP-Server gelesen werden.

Wenn NTP nicht aktiviert ist, können Datum und Uhrzeit manuell eingestellt werden.

Die Zeit kann über den CAN-Bus übertragen werden, damit die SPECTOR*connect*-Geräte eine gültige Zeit erhalten.

| Datum / Uhrzeit |        | _       |      |   |
|-----------------|--------|---------|------|---|
| Datum           | 20.    | 11.     | 2024 |   |
| Uhrzeit         | 11:    | 26:     | 04   | • |
| CANopen Uhrzeit | E      | in      |      |   |
| Zeitzone        |        |         |      |   |
| Land            | Europe | /Berlin |      |   |
| DST             | Winte  | erzeit  |      |   |
| NTP             |        |         |      |   |
| Zeitserver      | A      | JS      |      |   |
| Server 1        | 192.1  | 68.0.1  | ✓    |   |
| Server 2        |        |         | 1    |   |

#### IO-Modul

**X** > 10

Das IO-Modul dient zur Anbindung von Standardsignalen. Es werden viele verschiedene Typen unterstützt (WAGO-I/O-System 750, siehe Seite 23).

Damit die Signale konfiguriert werden können, muss die Anzahl der Ein- und Ausgänge des IO-Moduls eingegeben werden.

# Der ermittelte Aufbau des IO-Moduls wird in der Übersicht dargestellt.

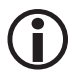

Durch drücken des Fragezeichens "?" wird das entsprechende Anschlussbild angezeigt.

Bitte beachten Sie die Betriebsanleitungen der verwendeten Module.

| ——— Anzahl          |     | Ermittelte<br>Anzahl Kanäle |
|---------------------|-----|-----------------------------|
| Digital Eingang     | 8   | 8                           |
| Digital Ausgang     | 8   | 8                           |
| Analog Eingang      | 10  | 10                          |
| Analog Ausgang      | 2   | 2                           |
| Offline Überwachung | Ein |                             |

| Übe |         |                  |         |
|-----|---------|------------------|---------|
| Nr. | Тур     | Bezeichnung      | Ansicht |
| 1   | 750-337 | Feldbuskoppler   | ?       |
| 2   | 750-4xx | 4-Kanal-DE       | ?       |
| 3   | 750-4xx | 4-Kanal-DE       | ?       |
| 4   | 750-5xx | 4-Kanal-DA       | ?       |
| 5   | 750-5xx | 4-Kanal-DA       | ?       |
| 6   | 750-552 | 2-Kanal-AA 020mA | ?       |
| 7   | 750-466 | 2-Kanal-AE 420mA | ?       |
| 8   | 750-455 | 4-Kanal-AE 420mA | ?       |

#### Netzwerk und Verbindungen

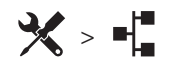

Netzwerk

Das SPECTOR*control* III verfügt über zwei Netzwerk-Schnittstellen.

Sie können die Adressen automatisch über DHCP beziehen (DHCP Ein). Ansonsten können sie manuell vergeben werden.

| —— Netzwerk        |                        |                        |                     |
|--------------------|------------------------|------------------------|---------------------|
|                    | ETH1 X4                | ETH2 X5                |                     |
| IP-Adresse Target  | 0.0.0.0                | 192.168.0.62           |                     |
| Subnetmaske        | 0.0.0.0                | 255.255.255.0          |                     |
| IP-Adresse Gateway | 192.168.0.1            | 192.168.0.1            | <ul><li>✓</li></ul> |
| DNS                | 192.168.0.1            | 192.168.0.1            |                     |
| DHCP               | Aus                    | Aus                    |                     |
| MAC Adresse        | F8: DC: 7A: 8F: F1: C2 | 8C: 1F: 64: 11: 7A: 0A |                     |
| IP-Adresse         | ermitteln              | ermitteln              |                     |

### Modbus TCP Server

Das SPECTOR*control* III verfügt über Modbus TCP Server-Funktionalität. Damit kann es einfach mit anderen Systemen kommunizieren und Daten austauschen.

### Es werden zwei verschiedene Datenmodelle unterstützt:

- Im Kompatibilitätsmodus verhält es sich wie ein SPECTOR*control* II, es werden weniger Daten übertragen. Der Modus eignet sich daher für den Austausch oder für einfachere Kommunikationspartner. Die zu übertragenden Signale können ausgewählt und die Position bestimmt werden. Die Mengenwerte sind fest bestimmten Registern zugeordnet.
- Das neue Datenmodell ist umfangreicher und die Daten liegen in verschiedenen Formaten vor. Dies macht die Darstellung einfacher, stellt aber auch höhere Anforderungen an den Client. Neben den Mengen gibt es auch für die Regler, Dampfrechner, Wartungen und Brenner feste Zuordnungen mit vielen zusätzlichen Daten.

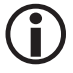

Die Datenpunktlisten erhalten Sie auf der Homepage zum Download: www.gestra.com

### **Modbus TCP Client**

Das SPECTOR*control* III kann als Modbus TCP-Client fungieren und Daten von bis zu zwei Modbus Servern lesen und schreiben.

Damit können z.B. mehrere SPECTOR*control* gekoppelt oder Daten von anderen Steuerungen integriert werden.

Zur einfacheren Handhabung kann dem Client ein Name vergeben werden. Die weiteren Parameter sind der Beschreibung des Servers zu entnehmen.

|                           | Client 1     | Client 2     |  |
|---------------------------|--------------|--------------|--|
| Name                      | Aufbereitung |              |  |
| Modbus TCP                | Ein          | Aus          |  |
| Port                      | 502          | 502          |  |
| Slave-ID                  | 255          | 255          |  |
| Slave IP- Adresse         | 192.168.0.95 | 192.168.0.90 |  |
| Startadresse beginnt      | auf 1        | auf 1        |  |
| Alarm-<br>Verzögerungzeit | 10 s         | 10 s         |  |
| Kommunikation             | ОК           |              |  |

### Brenner

Es können verschiedene Brennersteuerungen von Siemens (Landis & Stefa) und Lamtec gekoppelt werden. Dies geschieht über Modbus RTU oder Modbus TCP.

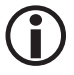

Beachten Sie immer die Bedienungsanleitung der angeschlossenen Geräte.

### Siemens

Es können die Brennersteuerungen LMV5 und LMV2/3 angebunden und bedient werden.

Die Kopplung erfolgt über RS232 für den ersten Brenner und ein Modbus RTU – TCP Gateway für den zweiten Brenner.

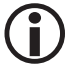

Es werden eventuell Gateways oder Konverter benötigt.

### Die Modbus RTU Parameter der AZL:

Baudrate: 19200 kBit/s, Adresse: 1

### Verbindung RS232:

| AZL COM2 (X72) | SPECTOR control (X2) |
|----------------|----------------------|
| 1 (TxD)        | 3 (RxD)              |
| 3 (RxD)        | 4 (TxD)              |
| 4 (GND)        | 2 (GND)              |

### Lamtec

Es können die Brennersteuerungen CMS, BT300 über Modbus TCP als auch die FMS CMS und ETAMATIC (OEM) über Modbus RTU angebunden und bedient werden.

Über Modbus TCP können zwei Brennersteuerungen angeschlossen werden.

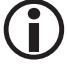

Als Modbus RTU Gateway muss das 663R0403EF/RS232 verwendet werden.

### Die Modbus RTU Parameter:

Baudrate: 9600 / 19200 kBit/s, Adresse: 2

#### **CAN-Bus**

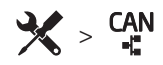

Auf dieser Seite kann die Baudrate eingestellt und der aktuelle Status der Schnittstelle abgefragt werden.

Außerdem wird auf der Seite eine Liste mit allen im CAN-Bus erkannten Teilnehmern angezeigt.

### Den Fehlerspeicher auslesen

1. Die gewünschten CAN-Bus Teilnehmer markieren.

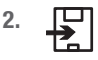

Das Auslesen anschließend starten.

Das Auslesen dauert pro CAN-Bus Teilnehmer ca. 10 Minuten. Sie können das SPECTOR*control* III weiter benutzen.

| 0   | 2      | 3       | 4  | 5                    | 6         | 7                |
|-----|--------|---------|----|----------------------|-----------|------------------|
|     |        |         |    |                      |           |                  |
| Nr. | Gruppe | Node-ID | ID | Typ [Aktualisieren?] | Version   | Alle<br>auslesen |
| 1.  | 1      | 001     |    | UR560                | 311204-14 | Aus              |
| 2.  | 1      | 002     | 1  | LRG1x-60             | 311207-18 | Aus              |
| З.  | 1      | 003     | Z  | NRG1x-60             | 311205-15 | Aus              |
| 4.  | 1      | 004     | 3  | TRVS-60              | 311206-14 | Aus              |

| Pos. | Beschreibung                            |
|------|-----------------------------------------|
| 0    | Laufende Nummer                         |
| 2    | SPECTOR <i>connect</i> Gruppe           |
| •    | Node-ID                                 |
| 9    | Muss bei der Zuordnung beachtet werden. |
| 4    | SPECTOR connect Begrenzer ID            |
| ß    | Typ des angeschlossenen                 |
|      | CAN-Bus Teilnehmers                     |
| 6    | Software Version                        |
|      | "Den Fehlerspeicher auslesen"           |
| 0    | aktivieren                              |
| •    | Wenn dies vom angeschlossenen           |
|      | CAN-Bus Teilnehmer unterstützt wird.    |

#### Alarm

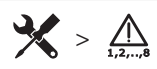

Um den Zustand der Alarmliste im System abzubilden, werden verschiedene Statussignale erzeugt.

| Setup Alarm                |                  |                       |                |             |
|----------------------------|------------------|-----------------------|----------------|-------------|
| Name 1                     | Alarmliste       |                       |                |             |
| Name 2                     | Alarms           |                       |                |             |
| Status                     | Signal<br>Ein    | Signal unquit.<br>Ein | Leuchte<br>Ein | Horn<br>Aus |
| Quittierung extern         | Alarm quittierer | n                     |                |             |
| Quelle                     | Digital Einga    | ang 5                 | Wert Au        | i5          |
| Alarmzeit Horn             | 1 min.           |                       |                |             |
| Einblenden<br>Alarmfenster | Aus              |                       |                |             |

### Statussignale

| Statussignal       | Beschreibung                                                                                                    |
|--------------------|----------------------------------------------------------------------------------------------------|
| Signal             | Ist immer aktiv, wenn ein Eintrag in der Alarmliste aktiv ist.                                                                                                 |
| Signal unquittiert | lst aktiv, wenn ein Eintrag in der Alarmliste noch nicht quittiert wurde.<br>Wird bei jedem neuen Alarm erneut ausgelöst.                                      |
| Leuchte            | Verhält sich wie das Alarmdreieck. Aus, wenn kein Alarm in der Liste vorhanden ist. Blinkt bei nicht quittierten Alarmen und leuchtet bei quittierten Alarmen. |
| Horn               | Verhält sich wie das " <b>Signal unquittiert</b> ".<br>Wird nach Alarmzeit Horn wieder inaktiv.                                                                |

### Alarme quittieren

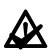

Die Alarmquittierung kann zusätzlich zu dem Button auf der Alarmseite auch mit Hilfe eines externen Signals erfolgen. Dazu kann z.B. ein Digitaleingang verknüpft werden.

### Alarmgruppen

Durch die Alarmgruppen können Sammelstörmeldungen für einzelne Anlagenteile realisiert werden.

Es werden die gleichen Statussignale wie bei der Alarmliste erzeugt. Allerdings nur für die zugeordneten Signale.

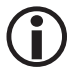

Die Zuordnung zu den Alarmgruppen erfolgt immer auf der Signalseite. Zum Beispiel beim Analogeingang.

| Name 1 Spelsewasser                                          |  |  |  |  |  |  |  |
|--------------------------------------------------------------|--|--|--|--|--|--|--|
| Name 2 Feedwater                                             |  |  |  |  |  |  |  |
| Status Signal Signal unquit. Leuchte Horn<br>Ein Ein Aus Aus |  |  |  |  |  |  |  |

#### Ansicht

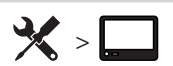

Diese Seite enthält Einstellungen, die die Darstellung beeinflussen.

### Sprache

Durch die Sprachumschaltung werden alle statischen Texte auf die jeweilige Sprache umgestellt. Die eingetragenen Namen bleiben unverändert.

### **Farbe Navigationsleiste**

Die Farbe der Navigationsleiste kann durch Eingabe der RGB-Werte beliebig verändert und so den eigenen Wünschen angepasst werden. Es ist auf einen ausreichenden Kontrast zu den Symbolen zu achten.

### Startseiten

Es stehen verschiedene vordefinierte Bilder von Dampf- und Heißwasserkesseln zur Verfügung. Diese können hier ausgewählt werden. Wenn kein passendes Bild vorhanden ist, können eigene Bilder importiert werden.

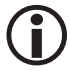

Damit diese angezeigt werden, muss "Eigene Startseite" ausgewählt werden.

| Eigenschaften     |                               |
|-------------------|-------------------------------|
| Größe             | 1286 x 718 Pixel              |
| Hintergrundfarbe  | Transparent oder RGB:94/93/87 |
| Bilddatei Seite 3 | OwnSP3.png                    |
| Bilddatei Seite 4 | OwnSP4.png                    |

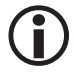

Die Dateien müssen im Root-Verzeichnis eines FAT32 formatierten USB-Sticks liegen.

### Weitere Einstellungen

Die Hintergrundbeleuchtung kann für den Normalbetrieb und für den Screensaver eingestellt werden. Der Screensaver wird nach 10 Minuten Inaktivität aktiviert und schont die Hintergrundbeleuchtung.

### Reinigung

Diese Seite kann benutzt werden um das Display gefahrlos zu reinigen.

Wird sie aufgerufen läuft ein 30 Sekunden Countdown. Danach kann die Seite verlassen oder der Countdown erneut gestartet werden.

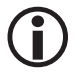

In dieser Zeit können keine Eingaben gemacht werden.

#### Konfiguration

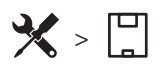

Die vorgenommenen Einstellungen können gespeichert und wieder geladen werden. Damit können die Einstellungen auf andere Anlagen übertragen oder bei Problemen wiederhergestellt werden.

Es stehen drei Speicher zur Verfügung, so dass auch unterschiedliche Stände gespeichert und bei Bedarf wiederhergestellt werden können.

Diese Konfigurationen können mit einem USB-Stick exportiert oder importiert werden.

# ACHTUNG

Beim Laden einer Konfiguration geht SPECTOR*control* III in den Stopp-Zustand, daher ist die Anlage vorher in einen sicheren Zustand zu bringen!

#### **Prädiktive Wartung**

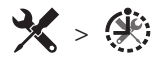

In diesem Menü werden Begrenzer- und Elektrodenspezifische Wartungsparameter angezeigt.

Betriebszeit, Kopftemperatur, interne Alarm-/Fehlerzähler und Alarmgrenzen werden tabellarisch aufgelistet. Grenzen können definiert werden.

Bei Grenzüberschreitung erfolgt ein Eintrag in die Alarmtabelle. Auch wird die CAN-Bus Signalqualität in einem Trend dargestellt.

#### Passwort

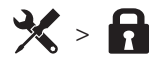

Die vorliegende Seite ermöglicht die Änderung der Passwörter. Dabei kann jeweils das Passwort des aktiven Passwortlevels sowie der darunter liegenden Level geändert werden.

### Passwort anfordern

Sofern bei einer Unterstützung ein höheres Passwortlevel erforderlich ist, kann bei GESTRA ein temporäres Passwort angefordert werden. Dieses verfügt über das benötigte Passwortlevel und ist 30 Minuten lang gültig.

### System

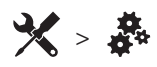

Auf dieser Seite können Sie die Software und Firmware Versionen sehen und updaten. Bei Supportanfragen geben Sie bitte diese Versionen mit an.

### **Updates**

Updates werden auf der GESTRA Homepage zur Verfügung gestellt.

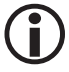

Erstellen Sie vor jedem Update bei Backup!

# Ein-/ Ausgänge

# **†**↓

Die Ein- und Ausgänge stellen die Schnittstelle zu den in der Anlage zu verarbeitenden Signalen dar.

An dieser Stelle erfolgt die Parametrierung der CAN-Eingänge, der Signale der IO-Klemme, der Schalter sowie der Sollwertfunktionen.

### **CAN-Bus Eingänge**

# **↑↓** > **™**

Alle GESTRA SPECTOR connect Geräte können für einen Signalaustausch integriert werden.

- Bei der ersten Parametrierung des Eingangs, erscheint ein Auswahlfenster.
- Wählen Sie hier den Typ des CAN-Teilnehmers aus.
- Danach erscheint die entsprechende Parameterseite.
- Um die Node-ID zu vergeben, wählen Sie im Eingabefeld "Zuweisen" den Teilnehmer aus der Liste "Online Teilnehmer" aus. Die Node-ID wird automatisch übernommen.
- Sie können die Node-ID auch manuell vergeben, um eine Vorkonfiguration f
  ür nicht angeschlossene Teilnehmer zu ermöglichen.

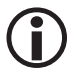

Das Gerät ist mit den Geräten der SPECTOR*bus* Serie kompatibel.

### Sicherheitssteuergeräte

Die Sicherheits-Steuergeräte URS 60/ URS 61 ermitteln die zugehörigen Elektroden automatisch und stellen deren Status dar. Die Alarmverarbeitung ist immer aktiv.

### Begrenzerelektroden

Um den Zustand der Begrenzerelektroden zu überwachen und auf den Startseiten anzuzeigen, müssen diese einzeln einem CAN-Eingang zugeordnet werden.

### Niveauelektrode

Wenn der Einbauort eine externe Messflasche ist, kann eine Überwachungslogik (SRL 6-60) zum Überwachen der Spülintervalle zugewiesen werden. Dadurch wird das Niveausignal für die Dauer der Spülung eingefroren.

### Leitfähigkeitselektrode

Die Einheit  $\mu$ S/cm kann auf ppm umgestellt werden. Die Kalibrierung der angezeigten Parameter erfolgt an der Elektrode.

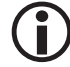

Soll die gemessene Temperatur des Mediums im System verwendet werden, kann das Signal als zusätzlicher CAN-Eingang parametriert werden.

# Ein-/ Ausgänge

**Analog Eingang** 

**↑↓** > Ø

Für Standardsignale können verschiedene Eingangs-Module verwendet werden.

- Ist dem Eingang noch kein Modul-Typ zugeordnet, erscheint ein Auswahlfenster.
- Wählen Sie hier den entsprechenden Typ aus.

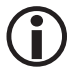

Mit einem Klick auf den **i-Button** im Auswahlfenster erhalten Sie eine Übersicht der aktuell angeschlossenen Klemmen.

- Stellen Sie den Messbereich 0-100 % entsprechend dem angeschlossenen Sensor ein.
- Das Strom-/Spannungsmesssignal kann kalibriert werden, dies ist nur f
  ür spezielle Anwendungen erforderlich.

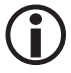

Ein Hardwarefehler des Analogeingangs wird nur generiert, wenn ein Alarm für **HiHi** oder **LoLo** aktiviert wurde.

### **Analog Ausgang**

**† |** >

Dem Analog Ausgang kann direkt eine Quelle zugeordnet werden.

Der Ausgangswert wird innerhalb der Grenzen des Eingangssignals auf 0-100 % normiert.

| Parameter    |                     |      |         |
|--------------|---------------------|------|---------|
| Quelle       | Niveauregler Kessel |      |         |
| Details      | Regler Z            | Wert | 27.20 % |
| Wert         | 27.20 %             |      |         |
| Bereich 100% | 100.00 %            |      |         |
| Bereich 0%   | 0.00 %              |      |         |
| Ausgangswert | 27.20 %             |      |         |

# Ein-/ Ausgänge

### **Digital Eingang**

**↑↓** > ◆

Dargestellt wird das Original-Eingangssignal. Dieses Signal kann invertiert werden.

Das resultierende Ausgangssignal kann einer Erstwertmeldung zugeordnet werden.

Mit Alarmeintrag "**Ein**" wird das Alarm-Signal eingeschaltet.

Dieses Signal steht in Abhängigkeit des Ausgangssignals und kann über "Alarm bei" = "Ausgangssignal Ein/Aus" invertiert werden.

### **Digital Ausgang**

**1** > ]

Dem Digital Ausgang kann eine Quelle zugeordnet werden. Das Signal kann binär oder analog sein.

Bei einem analogen Signal erfolgt eine Umschaltung des Ausgangssignals bei  $\ge 1$ . Der Ausgang kann invertiert werden.

### Schalter

**↑**↓ > <sup>µ</sup>

Mit den "Schaltern" können Schalter- oder Tasterfunktionen realisiert werden. Sie können intern auf der Startseite als auch über die externe Kommunikation Modbus TCP verwendet werden.

- Bei der Definition als Taster kann eine Schaltzeit eingegeben werden.
- Wenn das Rücksetzen -Signal zugewiesen ist und "1" wir, wird der Schalter auf "0" zurückgesetzt.
- Soll auch extern über Modbus TCP geschrieben werden, so ist der Schalter Signal kommt auf

**lokal / remote** zu stellen. Ebenso kann das Fehlerverhalten hierfür eingestellt werden.

| Parameter                  |                    |   |   |    |    |    | _ |   |
|----------------------------|--------------------|---|---|----|----|----|---|---|
| Eingangssignal             |                    |   |   | E  | in |    |   |   |
| Invertieren                |                    |   |   | Αı | ıs |    |   |   |
| Ausgangssignal             |                    |   |   | E  | in |    |   |   |
| Erstwertmeldung            | Aus                |   |   |    |    |    |   |   |
| Alarmeintrag               | Ein                |   |   |    |    |    |   |   |
| Alarm bei                  | Ausgangssignal Aus |   |   |    |    | ıs |   |   |
| Alarm-<br>Verzögerungszeit | 0 s                |   |   |    |    |    |   |   |
| Alarm Signal               | Aus                |   |   |    |    |    |   |   |
| Alarmgruppe[n]             | 1                  | 2 | 3 | 4  | 5  | 6  | 7 | 8 |

### Sollwert

**↑↓** > <del>↓</del>

Mit dem Sollwert können analoge Werte in das System eingegeben werden. Dies kann sowohl intern als auch für die externe Kommunikation über Modbus TCP erfolgen.

Damit können z.B. Sollwertvorgaben für Regler oder Brenner realisiert werden. Diese Signale können auch auf den Startseiten dargestellt und von dort direkt beschrieben werden.

- Der Sollwert wird mit Dimension und Bereichsgrenzen konfiguriert.
- Wird ein externes Schreiben über Modbus TCP gewünscht, so ist der Schalter Wert kommt auf
   Lokal / Remote zu stellen. Ebenso kann das Fehlerverhalten hierfür eingestellt werden.

### Modbus Ein-/ Ausgänge

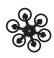

Über die Modbus TCP Client Funktionalität können diese Ein- / Ausgänge dafür verwendet werden Daten von anderen Geräten zu lesen oder zu schreiben.

Dafür muss die Verbindung, die Adresse und das Datenformat gewählt werden. Weitere Manipulationen an den Daten sind möglich, um die Daten richtig einlesen zu können.

Mit den Brenner Signalen können Signale der angeschlossenen Brennersteuerungen im System integriert werden.

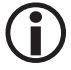

Beachten Sie die Anleitungen der angeschlossenen Geräte!

#### **Modbus TCP Client Analog Eingang**

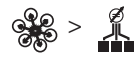

Der Wert kann als 16- oder 32 Bit-Wert von einem Input- oder Holdingregister gelesen werden.

Die gelesenen Werte können zwischen Grenzen skaliert, mit einem Faktor versehen oder als Float interpretiert werden.

| —— Adresse                                |                           |       |
|-------------------------------------------|---------------------------|-------|
| Datenlänge                                | DWord [32 Bit]            |       |
| Word-swap                                 | Aus                       |       |
| Byte-swap                                 | Aus                       |       |
| Rohwert                                   | 0                         | 0x 0  |
| Read Holding Register<br>[Functioncode 3] | 4xxxx                     |       |
| Read Input Register<br>[Functioncode 4]   | Эхххх                     |       |
| Offset                                    | 1                         |       |
| Signal kommt                              | Client 1:<br>Aufbereitung | Setup |

#### Modbus TCP Client Analog Ausgang

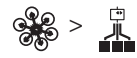

Der Wert kann als 16- oder 32 Bit-Wert in ein Holdingregister geschrieben werden.

Die Werte können innerhalb von Grenzen skaliert, mit einem Faktor versehen oder als Float interpretiert ausgegeben werden.

# Modbus Ein-/ Ausgänge

### **Modbus TCP Client Digital Eingang**

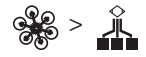

Der Wert kann von einem Input oder Coil gelesen werden.

#### **Modbus TCP Client Digital Ausgang**

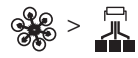

Dem Digital Ausgang kann eine Quelle zugeordnet werden. Der Wert kann auf ein Coil geschrieben werden.

### **Brenner Analog Signal**

× > 🖓

Ist eine Brennersteuerung verbunden, können bestimmte Signale davon im System integriert werden. Durch drücken auf Signal erscheint eine Auswahlliste der verfügbaren Signale.

Die Einheit und der Bereich kann individuell eingestellt werden.

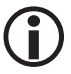

Die verfügbaren Signale unterscheiden sich je nach Brennersteuerung.

#### **Brenner Digital Signal**

Ist eine Brennersteuerung verbunden, können bestimmte Signale davon im System integriert werden. Durch drücken auf Signal erscheint eine Auswahlliste der verfügbaren Signale.

| Parameter     |           |  |
|---------------|-----------|--|
| Signal Quelle | Brenner 1 |  |
| Signal        | lstwert   |  |
| Wert          | 3.50 bar  |  |
| Einheit       | bar       |  |

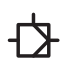

Das SPECTOR*control* III kann als Universalregler eingesetzt und für verschiedene Regelungsaufgaben frei konfiguriert werden.

Digitale- und analoge Verknüpfungen (Logik und Berechnungen) erweitern die Einsatzmöglichkeiten.

Alle Regler verfügen über eine Freigabe. Ist die Freigabe nicht aktiv, wird der Ausgang auf "**Zu**" gesteuert. Auf diese Weise kann der Regler in Abhängigkeit von externen Bedingungen gesteuert werden.

### Alle Regler benötigen ein Istwertsignal und einen Sollwert.

Der Sollwert kann entweder direkt im Regler vorgegeben oder als externes Signal aufgeschaltet werden.

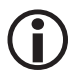

Zur einfacheren Darstellung werden alle Regler mit positiven Regelsinn beschrieben.

#### **Betriebsartwahl**

Durch die Betriebsartwahl kann ein Regler oder eine Pumpe in Stopp (Ausgang auf 0) oder in Handstellung (Ausgang in beliebiger Stellung) gebracht werden.

| Betriebsartwahl |       |                   |  |  |  |  |
|-----------------|-------|-------------------|--|--|--|--|
| Auto-<br>matik  | Stopp | Hand-<br>stellung |  |  |  |  |

# \land ACHTUNG

Im Handbetrieb hat das Freigabesignal keine Funktion! Der Bediener ist für den sicheren Betrieb verantwortlich!

 $(\mathbf{i})$ 

Bei den weiteren Parametern unterscheiden sich die Regler und werden hier separat beschrieben.

#### Kurzbeschreibung der einzelnen Reglertypen

#### Stetigregler und 3-Punkt-Schritt-Regler

Zu den Stetigreglern (PID) gehören der Stetigregler und der Dreipunktschrittregler. Beide haben die gleiche Funktionsweise. Beim 3-Punkt-Schritt-Regler ist ein Stellungsregler integriert, der digitale Ausgangssignale für "Auf" und "Zu" erzeugt und für die Ansteuerung von Motorventilen ohne Stellungsregler geeignet ist.

| Parameter       | _        |        |     |    |      |                |           |                   |
|-----------------|----------|--------|-----|----|------|----------------|-----------|-------------------|
| Regler Freigabe | Ein      |        |     |    |      |                |           |                   |
| lstwert         | 5.96 bar |        |     |    |      |                |           |                   |
| Int. Sollwert   | 6.00 bar |        |     |    |      |                |           |                   |
| Kp [P]          | 200 %    | 100% × | W   | yr | yw   |                |           |                   |
| Tn [l]          | 30.0 s   | 50%    |     |    |      | Bet            | riebsartv | vahl              |
| Tv [D]          | 0.1 s    | 0%     | 6.0 | 0  | 50.0 | Auto-<br>matik | Stopp     | Hand-<br>stellung |

| Parameter            | Beschreibung                                                                                                    |
|----------------------|----------------------------------------------------------------------------------------------------|
| Pogolsinn            | Positiv = Zulaufregelung                                                                                                    |
|                      | Negativ = Ablaufregelung                                                                                                    |
| Кр [Р]               | Mit dem P-Anteil wird die Verstärkung des Reglers an die Regelstrecke ange-<br>passt. Je größer der P-Anteil, desto stärker ist die Reaktion auf Regelabweichun-<br>gen.                                                                                                    |
| Tn [l]               | Der I-Anteil oder die Nachstellzeit Tn stellt sicher, dass ohne bleibende Regelab-<br>weichung ausgeregelt werden kann. Je kleiner der I-Anteil, desto schneller wird<br>auf Regelabweichungen reagiert.                                                                                                    |
| Tv [D]               | Der D-Anteil reagiert auf die Änderungsgeschwindigkeit des Istwertes. Beim<br>Anfahren des Sollwertes "bremst" er und verhindert so ein Überschwingen der<br>Regelgröße. Je größer der D-Anteil, desto stärker die Reaktion.                                                                                                    |
| Stellwert Min / Max  | Begrenzen den Stellwert-Ausgang auf die eingestellten Werte. Dies kann auch dynamisch über Signale (z.B. Berechnungen) erfolgen.                                                                                                    |
| Totzone              | Die Totzone hat zur Folge, dass bei Erreichen des Sollwertes +/- Totzone in $\%$ der Stellwert nicht mehr verändert wird.                                                                                                    |
| Softstart            | Der Softstart bewirkt, dass der Sollwert des Reglers mit dem einstellbaren<br>Gradienten kontinuierlich erhöht wird. Der Softstart wird aktiviert, wenn der<br>Grenzwert unterschritten und der Regler freigegeben oder von Hand auf Automa-<br>tik umgeschaltet wird.<br>Ist er aktiv, wird der berechnete "Akt. Sollwert Softstart" eingeblendet. |
| Grenzwert            | Bis zu diesem Wert ist der Softstart aktiv.                                                                                                    |
| Gradient             | Mit dieser Geschwindigkeit wird der Sollwert erhöht.                                                                                                    |
|                      |                                                                                                    |
| 3-Punkt-Schritt Para | neter                                                                                                    |

| Min. Puls      | Minimale Pulsdauer, bei der Ventilansteuerung.                                 |
|----------------|--------------------------------------------------------------------------------|
| Min. Pause     | Minimale Pausendauer, bei der Ventilansteuerung.                               |
| Ventillaufzeit | Die Ventillaufzeit dient dem internen Stellungsregler zur Positionsberechnung. |
|                |                                                                                |

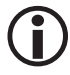

Die Ventillaufzeit ist exakt zu ermitteln.

### 2-Punkt-Regler

In Abhängigkeit von Sollwert und Hysterese wird ein digitales Ausgangssignal zur Ansteuerung von Ventilen erzeugt.

Wird der Sollwert unterschritten, wird der Ausgang solange angesteuert, bis der Istwert die Hysterese überschreitet.

| Parameter | Beschreibung                                                                                                    |
|-----------|----------------------------------------------------------------------------------------------------|
| Hysterese | Die Hysterese errechnet sich prozentual vom Sollwert und bildet mit diesem den Arbeitsbereich. Wird der Wert überschritten schaltet der Ausgang ab. |

### Pumpenregler

Die Funktion Pumpenregler ist eine Erweiterung der normalen Regler und ermöglicht die Ansteuerung von bis zu drei Pumpen. Diese werden in Abhängigkeit ihrer Freigabe und Laufzeit automatisch gestartet, gestoppt und umgeschaltet.

- Es wird immer die Pumpe mit der geringsten Laufzeit angefordert.
- Verliert die Pumpe w\u00e4hrend der Anforderung die Freigabe, wird automatisch die n\u00e4chste Pumpe angefordert.

| Parameter         | Beschreibung                                                                                                    |
|-------------------|----------------------------------------------------------------------------------------------------|
| Zwangsumschaltung | Wenn die Pumpen während dieser Zeit ununterbrochen in Betrieb waren, wird<br>eine Pumpenumschaltung durchgeführt. Ist die Zeit 0 h, ist die Funktion nicht<br>aktiv. |
| Abschaltschwelle  | Die Pumpen werden nicht angesteuert, wenn der Wert unterschritten ist.                                                                                               |
| Freigabe          | Jeder Pumpe, die eingesetzt werden soll, ist ein Freigabesignal zuzuordnen.                                                                                          |
| Laufzeit          | Wenn die Pumpe angesteuert wird, wird die Laufzeit kumuliert. Sie lässt sich manuell anpassen.                                                                       |

| Parameter       | _       |       |        |      |       |                |           |                   |
|-----------------|---------|-------|--------|------|-------|----------------|-----------|-------------------|
| Regler Freigabe | Ein     |       |        |      |       |                |           |                   |
| lstwert         | 47.70   |       |        |      |       |                |           |                   |
| Int. Sollwert   | 45.00   | 100%  | W      | Hyst | yw    |                |           |                   |
| Hysterese       | 15.00 % | 50%   |        |      |       | Be             | triebsart | wahi              |
| Ausgangssignal  | Aut     | 0% 47 | 7 45.0 | 51.0 | 100.0 | Auto-<br>matik | Stopp     | Hand-<br>stellung |

| Zwangsumschaltung    | 24 h             |   |      |   |     |       |            |                   |
|----------------------|------------------|---|------|---|-----|-------|------------|-------------------|
| Pumpe 1 Freigabe     | Freigabe Pumpe 1 |   |      |   | 0 - | Bet   | triebsartv | vahl              |
| Quelle               | • Logik          | 1 | Wert | 0 |     | Auto- | Stopp      | Hand-<br>stellung |
| Lautzeit P1 (HH:MM)  | 141: 55          |   |      |   |     |       |            |                   |
| Pumpe 2 Freigabe     | Freigabe Pumpe 2 |   |      |   | 0 - | Bet   | triebsartv | vahl              |
| Quelle               | • Logik          | 2 | Wert | 1 |     | Auto- | Stopp      | Hand-             |
| Lautzeit P2 (HHEPPH) | 166: 35          |   |      |   |     |       |            |                   |
| Pumpe 3 Freigabe     |                  |   |      |   | 0 - | Bet   | triebsartv | vahl              |
| Quelle               | •                | 0 |      | 0 |     | Auto  | Stopp      | Hand-             |
| Lautzeit P3 (HH:MM)  | 0: 00            | 1 |      |   |     |       |            |                   |

### 3-Komponenten-Regler

Die Funktion 3-Komponenten-Regler ist eine Erweiterung für die Stetig- und 3-Punkt-Schritt-Regler. Das gemessene Niveau wird mit Hilfe der zugeführten Wassermenge und der abgegeben Dampfmenge korrigiert um Verfälschungen bei der Messung auszugleichen.

| Parameter | Beschreibung                                                                                           |
|-----------|----------------------------------------------------------------------------------------------------|
| Wichtung  | Dieser Faktor bewertet den Einfluss der Differenz (Dampfmenge - Wassermenge) auf das gemessene Niveau. |

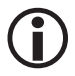

Die Dimension der Dampfmenge und Wassermenge müssen gleich sein.

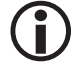

Die Funktionen **3-Komponenten-Regler** und **Pumpenregler** sind nicht in einem Regler möglich.

#### Abschlammregler

Der Abschlammregler steuert das Abschlammventil an. Durch die Regler Freigabe kann das Abschlammen zum Beispiel bei Stillstandszeiten unterbrochen werden.

| Parameter                 |      |   |    |     |    |       |     |
|---------------------------|------|---|----|-----|----|-------|-----|
| Regler Freigabe<br>Quelle |      | 0 |    |     | 0  |       | 0 - |
| Freigabeverzögerg.        | 10 s |   |    |     |    |       |     |
| Impulsintervall           | 24 h |   | 6: | 13: | 80 | lined | 1   |
| Impulse                   | Z    |   |    | Z   |    | Hano  |     |
| Intervall                 | 10 s |   |    |     |    |       |     |
| Dauer                     | 3 s  |   |    |     |    |       |     |
| Abschlammen               | Aus  |   |    |     |    |       |     |

| Parameter           | Beschreibung                                   |
|---------------------|------------------------------------------------|
| Freigabeverzögerung | Zeit, um die das Freigabesignal verzögert wird |
| Impulsintervall     | Pause zwischen zwei Abschlammzyklen            |
| Impulse             | Anzahl der Impulse eines Abschlammzyklus       |
| Intervall           | Pause zwischen zwei Impulsen                   |
| Dauer               | Impulsdauer                                    |

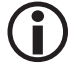

Die Abschlammung kann per Hand-Button für einen Zyklus gestartet werden. Der Intervaltimer wird damit neu gestartet.

### Menge

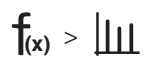

Mit dieser Funktion können zeitabhängige Werte (z.B. vom Dampfrechner) zu Mengen kumuliert werden. Diese werden als kumulierte Tages-/Monats-/Jahres- und Gesamtmengen gespeichert.

- Die Daten können manuell gespeichert werden.
- Automatisch werden sie monatlich f
  ür jede Menge gespeichert.
- Es werden maximal 12 Monate gespeichert. Beim Jahreswechsel werden die alten Datensätze Monat für Monat überschrieben.
- Die Datensätze enthalten die Tages- und Monatsdaten.
- Die Daten befinden sich auf der SD-Karte unter /DATA.

### Der Name hat das Format:

- z.B. "Flowrate\_1\_Month\_4.csv" bei automatischer Speicherung
- z.B. "Flowrate\_1.csv" bei manueller Speicherung.

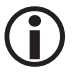

Wenn das gewählte Eingangssignal eine falsche Dimension hat, erscheint ein Hinweis.

### Mengen löschen

Die Schaltfläche "**Mengen > Löschen**" setzt alle kumulierten Mengen auf null.

| Werte     |                        |  |  |  |  |  |  |  |
|-----------|------------------------|--|--|--|--|--|--|--|
| Akt. Wert | 28.800 m³/h            |  |  |  |  |  |  |  |
| Tag       | 240.200 m <sup>3</sup> |  |  |  |  |  |  |  |
| Monat     | 594.008 m³             |  |  |  |  |  |  |  |
| Jahr      | 13153.208 m³           |  |  |  |  |  |  |  |
| Gesamt    | 13153.208 m³           |  |  |  |  |  |  |  |
| Mengen    | Sichern Löschen        |  |  |  |  |  |  |  |

### Grafische und tabellarische Darstellung

Zusätzlich ist eine grafische und tabellarische Darstellung der Tages- und Monatswerte vorhanden.

Es werden die Werte der letzten 30 Tage dargestellt.

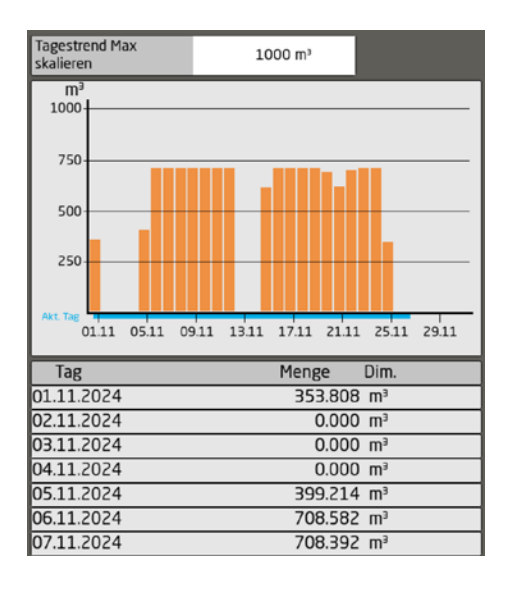

### Es können analoge Eingangssignale und digitale Impulssignale verarbeitet werden.

- Das Eingangssignal muss eine zeitbasierte Dimension haben.
  - Dazu zählen x/h, x/m, x/s, W.
     Diese werden aus dem analogen Eingangssignal übernommen oder können für Impulssignale definiert werden.
- Zusätzlich muss im Setup bei Impulssignalen die Menge/Impuls eingestellt werden.
  - ◆ Die Eingangsfrequenz ist begrenzt.
     Digitale Eingänge, die direkt über die IO-Klemme ausgewertet werden, bis 40 Hz (≥ 25 ms).
     Bei allen anderen digitalen Signalen, z.B. Ausgangssignal einer Logik, darf die Frequenz 1 Hz nicht überschreiten.
  - Durch die Mittelwertbildung werden die Impulse geglättet und es entsteht ein analoges Signal.

Je größer die Zeit für die Mittelwertbildung eingestellt ist, desto glatter wird der Wert, aber desto größer ist auch die Verzögerung.

#### Die Mengen können auch Impulssignale erzeugen.

Dazu muss die Impulswertigkeit (Impuls / Menge) und die Länge eingegeben werden.

### Dampfrechner

Der Dampfrechner dient zur Berechnung des Dampfmassenstroms und der Leistung in Sattdampf- oder Heißdampfsystemen. Die Berechnung basiert auf den gemessenen Prozesswerten Volumenstrom, Temperatur und/oder Druck.

Zur Berechnung des Dampfmassen- und -energieflusses wird die Norm IAPWS-IF97 verwendet. Hier werden aus den Eingangsgrößen Druck und Temperatur die Dichte und Enthalpie des Dampfes berechnet.

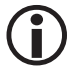

Der Druckbereich beträgt 1 - 50 barü. Der Temperaturbereich liegt bei 100 - 500 °C.

### Verhalten bei Sattdampfmessung

Bei einer Sattdampfmessung wird der fehlende Wert berechnet, d.h. bei Druckkompensation die Temperatur.

### Verhalten bei Heißdampfmessung

Bei einer Heißdampfmessung wechselt der Status je nach Temperatur und Druck von Wasser zu Sattdampf zu Heißdampf mit der numerischen Temperaturdifferenz < / > zur berechneten Sattdampftemperatur.

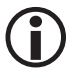

Wird Wasser detektiert, wird ein Fehler ausgegeben und die Ausgänge gehen auf 0!

Unter den Tabellenwerten werden die zugehörigen berechneten Werte, das spezifische Volumen, die Dichte und die Enthalpie angezeigt. Daraus ergeben sich die Werte für die Dampfmenge und die Leistung.

| Werte                   |                |  |
|-------------------------|----------------|--|
| Massenstrom             | 0.028 t/h      |  |
| Leistung                | 0.021 MW       |  |
| Status                  | Sattdampf      |  |
| Druck                   | 7.06 bar       |  |
| Temperatur<br>berechnet | 165.29 °C      |  |
| Volumenstrom            | 7.462 m³/h     |  |
| Spez. Volumen           | 0.27058 m³/kg  |  |
| Dichte                  | 3.6958 kg/m³   |  |
| Enthalpie               | 2762.328 kJ/kg |  |

### Berechnung

$$f_{(x)} > \sum$$

Eine Berechnung verknüpft digitale und analoge Signale zu einem neuen Signal. Dieses neue Signal kann mit Dimensionen, Grenzen, Bereichen und Alarmen versehen werden.

Zudem ist eine Begrenzung des Ausgangsbereichs möglich.

### Folgende Funktionen stehen zur Verfügung:

- Grundrechenarten
- Komparator- und Gatterfunktionen
- Quadrat- und Wurzelfunktionen

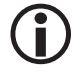

Digitale Eingangssignale können negiert werden

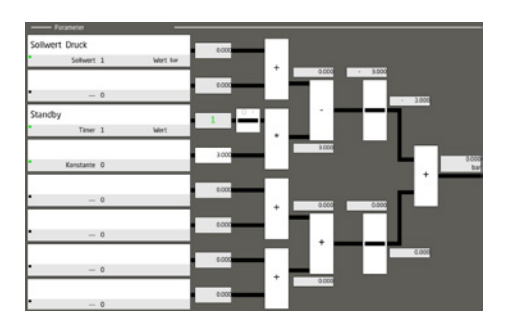

| Symbol | Beschreibung der Funktionen    |                                                                                                  |
|--------|--------------------------------|--------------------------------------------------------------------------------------------------|
| +      | Addition                       |                                                                                                  |
| -      | Subtraktion                    | Der untere Eingang wird vom oberen abgezogen.                                                    |
| *      | Multiplikation                 |                                                                                                  |
| /      | Division                       | Der obere Eingang wird durch den unteren geteilt.                                                |
| ≤      | kleiner gleich                 | lst der obere Eingang "kleiner gleich" des unteren<br>Eingangs, ist das Ergebnis 1.              |
| ≥      | größer gleich                  | lst der obere Eingang "größer gleich" des unteren<br>Eingangs, ist das Ergebnis 1.               |
| DivR   | Rest der Division              | Der obere Eingang wird durch den unteren geteilt.                                                |
| MOD    | Ganzzahliger Rest der Division | Der obere Eingang wird durch den unteren geteilt.                                                |
| #0     |                                | lst der obere Eingang kleiner als der untere Eingang,<br>ist das Ergebnis = dem Wert des oberen. |
|        |                                | Sonst = 0                                                                                        |
| #1     |                                | lst der obere Eingang kleiner als der untere Eingang,<br>ist das Ergebnis = dem Wert des oberen. |
|        |                                | Sonst = 1                                                                                        |

### Logik

Eine Logik verknüpft digitale und analoge Signale zu einem neuen Signal. Sie können verzögert, verlängert, negiert etc. werden.

Dieses neue Signal kann zudem mit einem Alarm versehen werden.

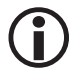

Analoge Eingangssignale kleiner eins sind AUS

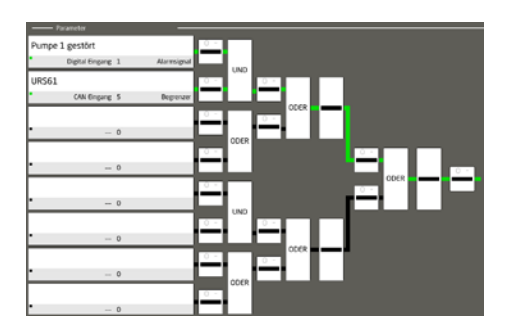

| Symbol | Beschreibung der Logikfunktionen                                        |
|--------|-------------------------------------------------------------------------|
| UND    | Und Verknüpfung                                                         |
| ODER   | Oder Verknüpfung                                                        |
| XOR    | XOR Verknüpfung                                                         |
| XNOR   | XNOR Verknüpfung                                                        |
| SR     | FlipFlop oberer Eingang = Setzen unterer Eingang = Rücksetzen (Vorrang) |
| TON    | Einschaltverzögerung                                                    |
| TOF    | Ausschaltverzögerung                                                    |
| ТР     | Impuls                                                                  |
| RT     | Steigende Flanke                                                        |
| FT     | Fallende Flanke                                                         |

### Schrittkette

Eine Schrittkette ist eine schrittweise ablaufende Steuerung.

Die Kette wird durch eine Startbedingung initialisiert. Wird diese "0", kehrt die Schrittkette in die Initialisierung zurück.

Der weitere Ablauf ist zwangsgeführt, das Weiterschalten von einem Schritt zum nächsten erfolgt durch Bedingungen (Transitionen T1..T4).

Ist die Bedingung einer Transition erfüllt, wird die Verzögerung gestartet. Nach deren Ablauf wird der entsprechende Wert (S1..S4) ausgegeben.

### Das Verhalten der Schrittkette kann als "Schleife" oder "Einmalig" definiert werden.

- Eine Schleife beginnt nach Schritt 4 wieder bei Schritt 1, wenn T1 = 1 wird.
- Bei Einmalig bleibt die Schrittkette bei Schritt 4 stehen, bis sie mit Init neu gestartet wird.

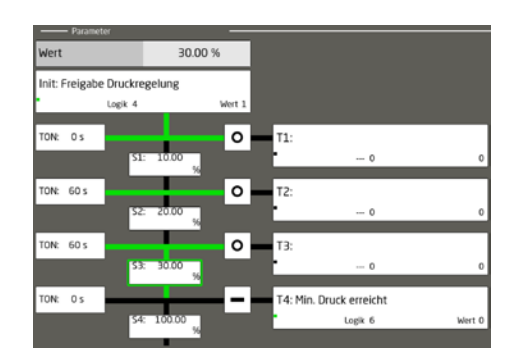

### Timer / Zeitschaltuhr

f(x) > -

Der Timer ist eine Wochenzeitschaltuhr. Zeiten können in Intervallen von 30 Minuten eingestellt werden.

Durch Betätigen der Eingabefelder öffnet sich die Eingabe der Intervalle und die 30-Minuten-Intervalle werden durch Anklicken aktiviert.

|                | 0:00 | 2:00 | 4:00 | 6:00 | 8:00 | 10:00 | 12:00 | 14:00 | 16:00 | 18:00 | 20:00 | 22:00 |
|----------------|------|------|------|------|------|-------|-------|-------|-------|-------|-------|-------|
| Montag         |      |      |      | Ш    | Ш    |       |       | Ш     |       |       |       |       |
| Dienstag       |      |      |      |      | Ш    |       |       |       |       |       |       |       |
| Mittwoch       |      |      |      |      | Ш    |       |       | Ш     |       |       |       |       |
| Donnerstag     |      |      |      |      | Ш    |       |       | Ш     |       |       |       |       |
| Freitag        |      |      |      |      | Ш    |       |       | Ш     |       |       |       |       |
| Samstag        |      |      |      |      |      |       |       |       |       |       |       |       |
| Sonntag        |      |      |      | ΠΠ   | ΠΠ   |       |       | Ш     |       |       |       |       |
| Ausgangssignal |      | En   |      |      |      |       |       |       |       |       |       |       |

### Wartung

 $f_{(x)} > \sum_{n}$ 

Die Wartung ermittelt die aktuelle Laufzeit, die Schaltspiele und die Schaltzyklen/60 Minuten für das verbundene Signal. Für diese Werte können Grenzwerte gesetzt werden.

- Ist ein Grenzwert eingestellt und der Alarmeingang aktiviert, erfolgt eine Auswertung.
- Wird einer der eingestellten Grenzwerte überschritten, erfolgt ein Eintrag in das Alarmjournal.

Laufzeit und Schaltzyklen können individuell eingestellt werden.

Die "Schaltzyklen/ 60min" zeigen an, wie oft das Signal in der letzten Stunde geschaltet wurde.

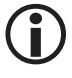

"**Schaltzyklen/ 60min**" können zur Analyse z.B. einer Pumpe herangezogen werden. Schaltet diese zu oft, ist der zugehörige Regler nicht optimiert.

|                      | Aktuell         |  |  |   |  |  |     | Alarmgrenze |
|----------------------|-----------------|--|--|---|--|--|-----|-------------|
| Laufzeit [HH:MM]     | 205 : 34        |  |  |   |  |  | : 3 | 200         |
| Schaltzyklen         | 1               |  |  |   |  |  |     | 0           |
| Schaltzyklen/ 60 min | 1               |  |  |   |  |  |     | 0           |
| Alarmeintrag         | Ein             |  |  |   |  |  |     |             |
| Alarmgruppe[n]       | 1 2 3 4 5 6 7 8 |  |  | 7 |  |  |     |             |

### **Brenner**

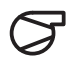

Wenn eine Brennersteuerung angebunden und aktiviert ist kann von der Startseite auf eine Brennerübersichtsseite navigiert werden.

Dort gibt es weitere Seiten mit Informationen und Einstellmöglichkeiten.

Unter anderem Informationen zu den Ein- und Ausgangssignalen, Fehler- und Alarmhistorien.

- Die Konfiguration der Signalübertragung an die Brennersteuerung (Freigaben, Sollwerte) erfolgt auch hier.
- Die Kommunikationseinstellungen unter Netzwerk und Verbindungen.

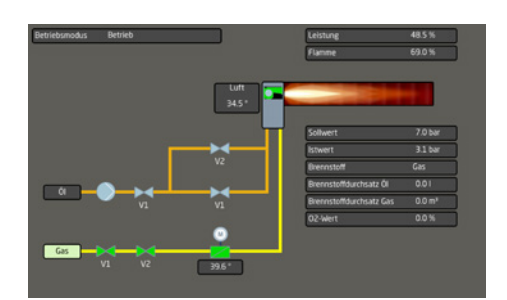

### Siemens (Landis & Stefa)

Die Brennersteuerungen LMV5 und LMV2/3 können angeschlossen werden.

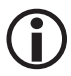

Je nach Variante stehen nicht alle Parameter zur Verfügung.

Ist die Steuerung (AZL) auf Remote eingestellt, können Werte vom SPECTOR*control* III (Remote) an die Brennersteuerung übertragen und darüber der Brennstoff sowie der Sollwert vorgegeben werden. So kann zum Beispiel ein Regler aus dem SPECTOR*control* zur Leistungsregelung verwendet werden.

| Parameter                       | Bedienbar | Remote |
|---------------------------------|-----------|--------|
| Aktueller Brennstoff (Öl / Gas) | Х         | -      |
| Umschaltung Öl / Gas            | -         | Х      |
| Sollwert W1                     | Х         | -      |
| Sollwert W2                     | Х         | -      |
| Sollwert W3                     | Х         | Х      |
| Modbus Modus                    | Х         | -      |
| Brenner Freigabe                | -         | Х      |
| Leistungsvorgabe                | -         | Х      |
| Zeit stellen                    | Х         | -      |

## Brenner

### Lamtec

Die meisten Lamtec Brennersteuerungen sind in Ihrem Aufbau flexibler. Darum muss die Ansicht im SPECTOR*control* III konfiguriert werden.

Die Brennstoffkanäle können nach ihrer Funktion benannt und dann zugeordnet werden.

Es können Werte vom SPECTOR*control* III an die Brennersteuerung übertragen und darüber zum Beispiel der Brennstoff oder der Sollwert vorgegeben werden. Auch eine Leistungsregelung kann über diesen Weg realisiert werden.

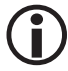

Je nach Variante stehen nicht alle Parameter zur Verfügung.

| Parameter                | RTU | CMS | BT300 |
|--------------------------|-----|-----|-------|
| Brennstoffauswahl        | Х   | Х   | Х     |
| Lastvorgabe              | Х   | Х   | Х     |
| Brenner Ein (Freigabe)   | Х   | Х   | Х     |
| Sollwert Leistungsregler |     | Х   | Х     |
| Störentriegelung         |     | Х   |       |
| Brenner Freigabe         |     | Х   |       |

### Alarme

Das SPECTOR*control* III versieht die im Gerät erzeugten Alarmmeldungen mit Zeitstempeln für **Kommt**, **Geht**, **Quittiert** und legt sie in einem Ringspeicher ab.

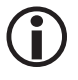

Die Bedeutung der E.xxx- Fehler-Nummern entnehmen Sie bitte der Tabellen am Ende dieser Anleitung.

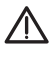

Die Alarmseite aufrufen.

Die Alarmseite kann über den Alarmbutton oben rechts aufgerufen werden. Sie zeigt die aktiven und nicht quittierten Alarme.

Die Sortierung der Tabelle kann durch Anklicken der Spalte in der oberen Zeile "**Nr., Kommt, Geht** und **Alarmtext"** angepasst werden.

Durch Markieren eines Alarmeintrages wird im unteren Bereich der Name des Signals angezeigt.

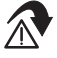

Durch drücken des Buttons gelangt man zu der entsprechenden Seite

| ŵ            | GESTRA |               |         | Alarm                        | 8 🚟 🛆 | 253112H<br>0046.4E |
|--------------|--------|---------------|---------|------------------------------|-------|--------------------|
| 医            | Nr.    | Kommt         | Geht    | Alarm Te                     | at    |                    |
| 30           | 49     | 25.11 08:37:0 | 16      | Analog Eingang S: HiHi Alarm |       |                    |
| $\mathbf{x}$ | 993    | 25.11 07:45:3 | 13      | Wartung 1: Alarm             |       | ⇔                  |
| ţ†           |        |               |         |                              |       | æ                  |
| Ŵ            |        |               |         |                              |       | A                  |
| Ċ≯           |        |               |         |                              |       | -                  |
| f(×)         |        |               |         |                              |       |                    |
| ×            |        |               |         |                              |       |                    |
|              | Signal | Name          | Wartung |                              |       | 5                  |

### **Alarm Historie**

Die Alarm Historie aufrufen.

In der Historie stehen die Alarmeinträge auch später noch zur Verfügung und können dort analysiert und exportiert werden.

Die Historie kann über den Button Filtern z.B. nach "nicht quittierten Alarmen" gefiltert werden.

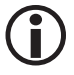

Die gespeicherte csv-Datei befindet sich im Verzeichnis /DATA.

### Erstwertmeldung

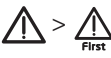

Die Erstwertmeldung aufrufen.

Die Erstwertmeldung kann für alle Digitaleingänge aktiviert werden.

Damit kann die Reihenfolge der aufgelaufenen digitalen Alarme bestimmt werden.

Die Genauigkeit beträgt  $\geq$  10 ms. Die Erstwertmeldung muss für die gewünschten digitalen Eingänge aktiviert werden. Es können acht Erstwertmeldungen in einer Liste angezeigt werden.

### **Alarm Quittierung**

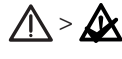

Alarme wurden zur Kenntnis genommen.

Dieser Zeitstempel wird nur in der Alarm Historie angezeigt. Ist der Alarm "gegangen", so wird er bei Quittierung aus der Liste gelöscht.

### **Sicherheitsupdates**

Die Fa. GESTRA stellt dem Anwender im Support Bereich der GESTRA Homepage (Ressources) relevante Sicherheitsupdates zur Verfügung.

Alternativ besteht die Möglichkeit Ihr Produkt unter folgender URL zu registrieren und Update Informationen per Mail zu erhalten:

https://www.gestra.com/resources/pages/sil

### **Reinigung und Wartung**

Reinigen sie das Gerät in regelmäßigen Abständen um eine einwandfreie Funktion zu gewährleisten.

 Schalten Sie das Gerät (die übergeordnete Maschine/Anlage) vor Reinigungsarbeiten spannungsfrei oder

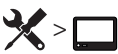

Öffnen Sie die Seite "Bildschirmreinigung".

- Verwenden Sie zur Reinigung kein grobes Reinigungstuch, keine Reinigungsmittel mit Scheuerpulver und keine lösemittelhaltigen Reinigungsmittel.
- Treffen Sie die entsprechenden Ma
  ßnahmen, um bei allen Arbeiten am Ger
  ät elektrostatische Entladungen zu verhindern.

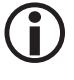

Reparaturen am Gerät dürfen nur von der Gestra AG vorgenommen werden. Für das Vornehmen von Änderungen am Gerät, die in diesem Dokument nicht beschrieben werden, wird keine Haftung übernommen.

#### Anzeige, Diagnose und Abhilfe

#### Überprüfen Sie bitte vor der Fehlerdiagnose:

#### Die Versorgungsspannung:

Um einen fehlerfreien Betrieb zu gewährleisten sind alle Busteilnehmer über eine externe Spannungsversorgung 24 V DC SELV-Netzteil zu betreiben, welches von geschalteten Lasten getrennt ist.

Die Busspannungsversorgung der GESTRA Steuergeräte darf nicht für die Spannungsversorgung von SPECTOR*control* III und den angeschlossenen Geräte verwendet werden.

#### Die korrekte Verdrahtung:

Entspricht die Verdrahtung dem Anschlussplan?

#### Fehlerdiagnose

| Fehler                                                               | Abhilfe                                                                                                    |
|----------------------------------------------------------------------|----------------------------------------------------------------------------------------------------|
| Darstellung Fehlerhaft                                               | Erneuter Aufruf der Startseite                                                                                                    |
| Wago IO-Modul:<br>Kommunikation gestört                              | <ul> <li>Ist die Node ID/Baudrate richtig (50 kB/ ID: 126)?</li> <li>Ist die Endklemme gesteckt?</li> <li>Wird die interne Stromaufnahme eingehalten?</li> </ul>                  |
| Warnung Alarm-"Regler xx: Handbetrieb"                               | Der Regler befindet sich im Handbetrieb.                                                                                                    |
| Es kann keine Brenner Modbus TCP Kommunika-<br>tion aufgebaut werden | <ul> <li>Modbus- und IP Parameter richtig eingestellt?<br/>Siehe Lamtec Dokumentation.</li> </ul>                                                                                 |
| Modbus TCP: Kommunikation gestört                                    | <ul> <li>Ist die IP-Adresse richtig eingestellt?</li> <li>Testen Sie die Kommunikation mit einem Test-<br/>programm auf Ihrem Computer.</li> </ul>                                |
| CAN-Bus Kommunikation gestört                                        | <ul> <li>Sind die Installationsvorschriften eingehalten?</li> <li>Ist bei ausgeschalteter Anlage ein Widerstand<br/>von ca. 60 Ω zwischen CAN-H und CAN-L<br/>messbar?</li> </ul> |

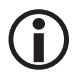

Bitte beachten Sie die Betriebsanleitungen der angeschlossenen Geräte.

#### Maßnahmen gegen Hochfrequenzstörungen

Hochfrequenzstörungen entstehen z.B. durch nicht phasensynchrone Schaltvorgänge.

# Treten solche Störungen auf und kommt es zu sporadischen Ausfällen, empfehlen wir folgende Entstörmaßnahmen:

- Induktive Verbraucher gemäß Herstellerangabe entstören (RC-Kombination).
- Verlegen der Bus-Leitungen getrennt von Starkstromleitungen.
- Abstände zu störenden Verbrauchern vergrößern.
- Den Anschluss der Abschirmung am zentralen Erdungspunkt (ZEP) im Schaltschrank überprüfen.
- HF-Entstörung der Bus-Leitungen durch Klappschalen-Ferritringe.

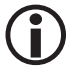

Falls Störungen oder Fehler auftreten, die mit dieser Betriebsanleitung nicht behebbar sind, wenden Sie sich bitte an unseren Technischen Kundendienst.

### Fehlercodes der SPECTORconnect Geräte

| Fehlercodes für das Sicherheits-Steuergerät URS 60 / URS 61 |                        |                                             |                                                                      |  |
|-------------------------------------------------------------|------------------------|---------------------------------------------|----------------------------------------------------------------------|--|
| Fehlercode                                                  | interne<br>Bezeichnung | Mögliche Fehler                             | Abhilfe                                                              |  |
| E.006                                                       | ProbeCntErr            | Keine Elektrode konfiguriert                | Den Kodierschalter überprüfen                                        |  |
| E.007                                                       | DipKonfErr             | Kodierschalterstellung<br>inkonsistent      | Den Kodierschalter überprüfen                                        |  |
| E.008                                                       | Ch1Ch2DiffErr          | EMV- oder interner Fehler                   | Den Montageort prüfen<br>Das Sicherheits-Steuergerät auswechseln     |  |
| E.009                                                       | Relais1Err             | Fehler an Relais 1                          | Den Montageort prüfen<br>Das Sicherheits-Steuergerät auswechseln     |  |
| E.010                                                       | Relais2Err             | Fehler an Relais 2                          | Den Montageort prüfen<br>Das Sicherheits-Steuergerät auswechseln     |  |
| E.012                                                       | DoubleStandByErr       | Zwei Elektroden werden<br>überbrückt        | Beide Überwachungslogiken (SRL 6-60)<br>überprüfen                   |  |
| E.013                                                       | Probe1Err              | Sammelfehler Kanal 1                        | Kanal 1 überprüfen                                                   |  |
| E.014                                                       | Probe2Err              | Sammelfehler Kanal 2                        | Kanal 2 überprüfen                                                   |  |
| E.015                                                       | Probe3Err              | Sammelfehler Kanal 3                        | Kanal 3 überprüfen                                                   |  |
| E.016                                                       | Probe4Err              | Sammelfehler Kanal 4                        | Kanal 4 überprüfen                                                   |  |
| E.019                                                       | V6Err                  | EMV- oder Spannungsfehler                   | Den Montageort prüfen<br>Das Sicherheits-Steuergerät auswechseln     |  |
| E.020                                                       | V5Err                  | EMV- oder Spannungsfehler                   | Den Montageort prüfen<br>Das Sicherheits-Steuergerät auswechseln     |  |
| E.021                                                       | V3Err                  | EMV- oder Spannungsfehler                   | Den Montageort prüfen<br>Das Sicherheits-Steuergerät auswechseln     |  |
| E.022                                                       | V1Err                  | EMV- oder Spannungsfehler                   | Den Montageort prüfen<br>Das Sicherheits-Steuergerät auswechseln     |  |
| E.023                                                       | V12Err                 | EMV- oder Spannungsfehler                   | Den Montageort prüfen<br>Das Sicherheits-Steuergerät auswechseln     |  |
| E.024                                                       | CANErr                 | Falsche Baudrate oder<br>Verdrahtungsfehler | Die Baudrate, die Verdrahtung und die<br>Abschlusswiderstände prüfen |  |
| E.025                                                       | ESMG1 (µC1Err)         | EMV-Fehler oder interner<br>Prozessorfehler | Den Montageort prüfen<br>Das Sicherheits-Steuergerät auswechseln     |  |
| E.026                                                       | BIST (SelftestErr)     | EMV- oder interner Fehler                   | Den Montageort prüfen<br>Das Sicherheits-Steuergerät auswechseln     |  |

alle nicht dokumentierten Fehlercodes von E.001 bis E027dienen zur Reserve

| Fehlercodes für: |                          | Niveauregler NRR 2-60 / NRR 2-61<br>Leitfähigkeitsregler LRR 1-60<br>Universalwandler URW 60 |                                                                                                    |  |
|------------------|--------------------------|----------------------------------------------------------------------------------------------|----------------------------------------------------------------------------------------------------|--|
| Fehlercode       | interne<br>Bezeichnung   | Mögliche Fehler                                                                              | Abhilfe                                                                                                    |  |
| E.004            | PlausSwitch-<br>pointErr | MIN-Schaltpunkt höher als<br>MAX-Schaltpunkt gelegt                                          | Die Schaltpunkte neu einstellen                                                                                  |  |
| E.005            | InitTestErr              | Interner Fehler                                                                              | Das Gerät neu starten und ggf. auswechseln                                                                       |  |
| E.006            | WalkThrough-<br>AppErr   | Interner Fehler                                                                              | Das Gerät neu starten und ggf. auswechseln                                                                       |  |
| E.007            | WalkThrough-<br>TestErr  | Interner Fehler                                                                              | Das Gerät neu starten und ggf. auswechseln                                                                       |  |
| E.008            | PlausSteamErr            | Messbereichseinstellungen nicht<br>plausibel<br>Dampfmenge:<br>Min > Max                     | Den Messbereich Dampfmenge überprüfen /<br>neu einstellen                                                        |  |
| E.009            | PlausWaterErr            | Messbereichseinstellungen nicht<br>plausibel<br>Speisewassermenge:<br>Min > Max              | Den Messbereich Speisewassermenge<br>überprüfen / neu einstellen                                                 |  |
| E.010            | PlausPotiErr             | Kalibrierpunkte nicht plausibel<br>Ventil: ZU (0 %) > AUF (100 %)                            | Die Kalibrierpunkte Ventil ZU (0 %) und<br>Ventil AUF (100 %) überprüfen                                         |  |
| E.011            | PlausErr                 | Messbereichseinstellungen nicht<br>plausibel<br>Min > Max                                    | Den Messbereich überprüfen / neu einstellen                                                                      |  |
| E.012            | ProbeCommErr             | Kommunikation zur Elektrode<br>gestört                                                       | Die Baudrate, die Gruppennummer, die<br>Verdrahtung und die Abschlusswiderstände<br>prüfen                       |  |
| E.013            | OvertempErr              | Umgebungstemperatur der<br>Elektrode > 75 °C                                                 | Den Montageort der Elektrode prüfen<br>Die Umgebungstemperatur am Anschlussge-<br>häuse der Elektrode reduzieren |  |
| E.014            | ProbeStoerungErr         | Allgemeiner Elektrodenfehler                                                                 | Die Elektrode überprüfen                                                                                         |  |
| E.015            | SteamMinErr              | Dampfmenge<br>Mess-Strom < 4 mA                                                              | Den Dampfmenge Stromgeber überprüfen<br>und ggf. auswechseln<br>Den elektrischen Anschluss überprüfen            |  |
| E.016            | SteamMaxErr              | Dampfmenge<br>Mess-Strom < 20 mA                                                             | Den Dampfmenge Stromgeber überprüfen<br>und ggf. auswechseln<br>Den elektrischen Anschluss überprüfen            |  |
| E.017            | FeedwaterMinErr          | Speisewassermenge<br>Mess-Strom < 4 mA                                                       | Den Speisewassermenge Stromgeber über-<br>prüfen und ggf. auswechseln<br>Den Elektrischen Anschluss überprüfen   |  |

| Fehlercodes für: |                          | Niveauregler NRR 2-60 / NRR 2-61                                 |                                                                                              |  |
|------------------|--------------------------|------------------------------------------------------------------|----------------------------------------------------------------------------------------------|--|
|                  |                          | Leittanigkeitsregier LKK 1-60<br>Universalwandler URW 60         |                                                                                              |  |
| E.018            | FeedwaterMaxErr          | Speisewassermenge<br>Mess-Strom > 20 mA                          | Den Speisewassermenge Stromgeber über-<br>prüfen und ggf. auswechseln                        |  |
|                  |                          |                                                                  | Den Elektrischen Anschluss überprüfen                                                        |  |
| E.019            | ProbeLFShort-            | Leitfähigkeitselektrode defekt<br>(Fühlerbruch oder Kurzschluss) | Die Leitfähigkeitselektrode überprüfen und<br>ggf. auswechseln                               |  |
|                  |                          |                                                                  | Den elektrischen Anschluss überprüfen                                                        |  |
| E.020            | ProbePtShort-<br>OpenErr | Pt1000-Temperaturfühler defekt<br>(Fühlerbruch oder Kurzschluss) | Den Pt1000-Temperaturfühler überprüfen und<br>ggf. auswechseln                               |  |
|                  |                          |                                                                  | Den elektrischen Anschluss überprüfen                                                        |  |
| E.021            | MinErr                   | Mess-Strom < 4 mA                                                | Den Stromgeber überprüfen und ggf. aus-<br>wechseln                                          |  |
|                  |                          |                                                                  | Den elektrischen Anschluss überprüfen                                                        |  |
| E.022            | MaxErr                   | Mess-Strom > 20 mA                                               | Den Stromgeber überprüfen und ggf. aus-<br>wechseln                                          |  |
|                  |                          |                                                                  | Den elektrischen Anschluss überprüfen                                                        |  |
| E.024            | CANErr                   | Falsche Baudrate oder<br>Verdrahtungsfehler                      | Die Baudrate, die Gruppennummer,<br>die Verdrahtung und die Abschlusswider-<br>stände prüfen |  |
|                  |                          | Fördermenge der Pumpe 1 zu<br>klein oder Pumpe defekt            | Die Reglerparameter und die Schaltschwellen<br>der Pumpen überprüfen                         |  |
| E.025            | Pump1Err                 |                                                                  | Den elektrischen Anschluss der Pumpe<br>überprüfen                                           |  |
|                  |                          |                                                                  | Die Pumpe ggf. austauschen                                                                   |  |
|                  |                          | Fördermenge der Pumpe 2 zu<br>klein oder Pumpe defekt            | Die Reglerparameter und die Schaltschwellen<br>der Pumpen überprüfen                         |  |
| E.026            | Pump2Err                 |                                                                  | Den elektrischen Anschluss der Pumpe<br>überprüfen                                           |  |
|                  |                          |                                                                  | Die Pumpe ggf. austauschen                                                                   |  |

alle nicht dokumentierten Fehlercodes von E.001 bis E027dienen zur Reserve

### Außerbetriebnahme

- 1. Schalten Sie die Versorgungsspannung aus und sichern Sie diese gegen Wiedereinschalten.
- 2. Ziehen Sie den Netzstecker aus dem Gerät.
- Lösen Sie alle vorhandenen Steckverbindungen (z.B. die CAN-Bus Steuerleitung, die Ethernetverbindung etc.).
- 4. Lösen Sie die Montageschrauben und entfernen Sie die Halteklammern.
- 5. Drücken Sie das Gerät vorsichtig aus dem Montageausschnitt der Schaltschranktür heraus.

### Entsorgung

Bei der Entsorgung des Geräts müssen die gesetzlichen Vorschriften zur Abfallentsorgung beachtet werden.

### Besondere Materialien des Geräts

Lithium-Batterie; Knopfzelle CR1225

### Hinweis zu Open Source Software

Für mindestens drei (3) Jahre ab Lieferung dieses Produkts (und, sofern in der entsprechenden Lizenz vorgesehen, für den Zeitraum, in dem dieses Produkt offiziell von der GESTRA AG unterstützt wird) stellt die GESTRA AG jedem Dritten, der sich unter der unten angegebenen Kontaktadresse an sie wendet, gegen eine Gebühr, die die Kosten für die physische Verteilung des Quellcodes nicht übersteigt, eine vollständige maschinenlesbare Kopie des entsprechenden Quellcodes (wie in der entsprechenden Lizenz definiert) sowie die Installationsanweisungen (sofern vorhanden und wie in der entsprechenden Lizenz definiert) der Open-Source-Komponenten zur Verfügung, die unter LGPL- oder GPL-Lizenzen oder andere Lizenzen mit ähnlichen Verpflichtungen fallen.

### Kontaktadresse: info@de.gestra.com

Bitte geben Sie den Namen des Produkts und die Firmware Version an, für die Sie den Quellcode benötigen, und teilen Sie uns mit, wie wir Sie kontaktieren können.

## Erklärung zur Konformität; Normen und Richtlinien

Einzelheiten zur Konformität der Geräte sowie angewandte Normen und Richtlinien finden Sie, sofern zutreffend, in der Konformitätserklärung sowie in den zugehörigen Zertifikaten bzw. Zulassungen. Sie können die gültige Konformitätserklärung im Internet unter www.gestra.com herunterladen. Die zugehörige Zertifikate bzw. Zulassungen können Sie unter der folgenden Adresse anfordern:

# **GESTRA AG**

Münchener Straße 77 28215 Bremen Germany Telefon +49 421 3503-0 Telefax +49 421 3503-393 E-Mail info@de.gestra.com Web www.gestra.com

Bei einer mit uns nicht abgestimmten Änderung der Geräte verlieren Konformitätserklärungen, Zertifikate bzw. Zulassungen ihre Gültigkeit.
## Gestra<sup>®</sup>

Weltweite Vertretungen finden Sie unter: www.gestra.com

## **GESTRA AG**

 Münchener Straße 77

 28215 Bremen

 Germany

 Telefon
 +49 421 3503-0

 Telefax
 +49 421 3503-393

 E-Mail
 info@de.gestra.com

 Web
 www.gestra.com